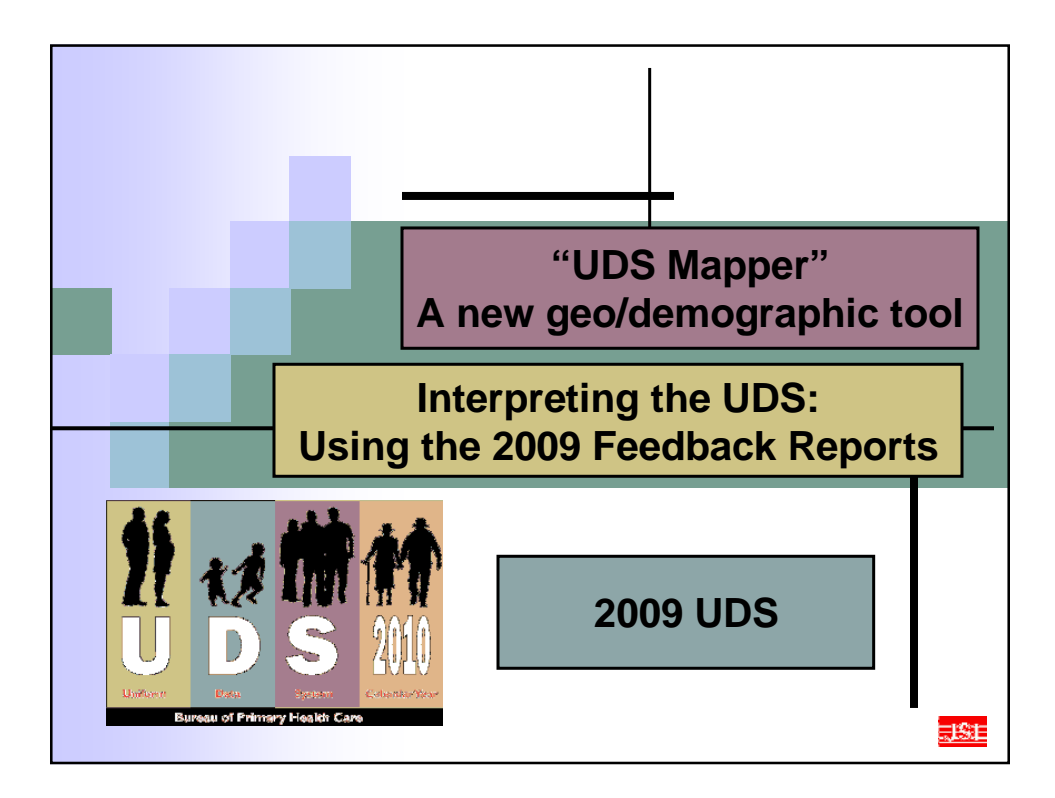

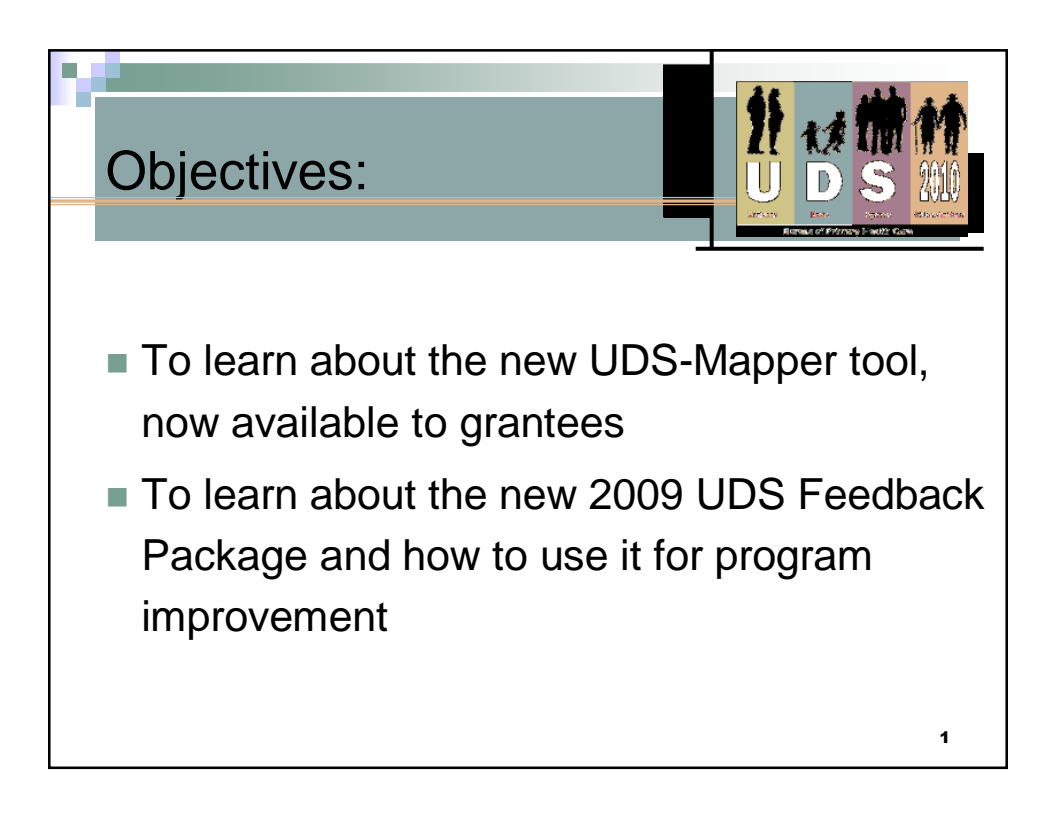

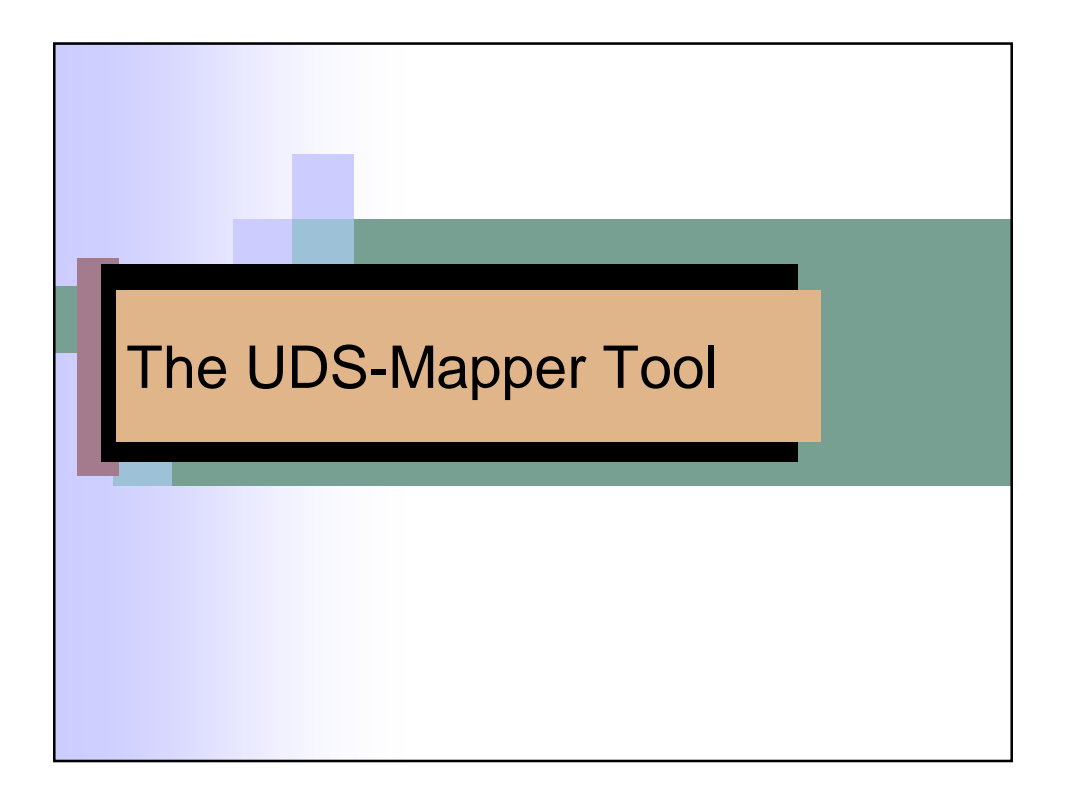

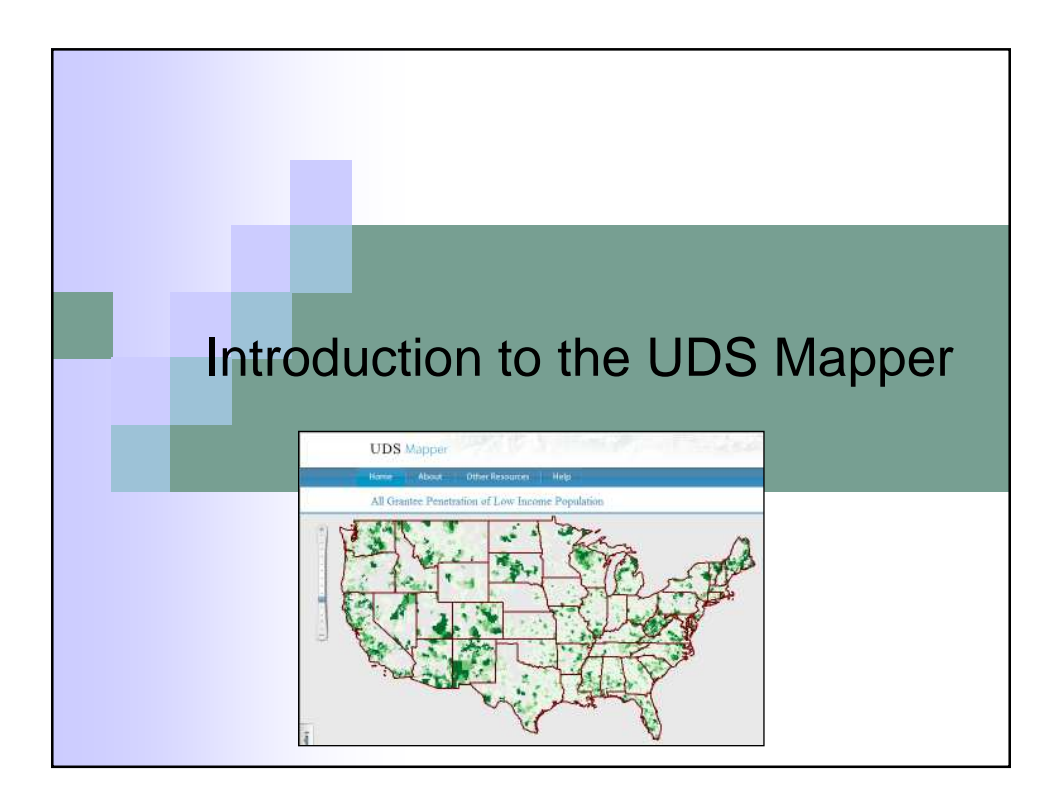

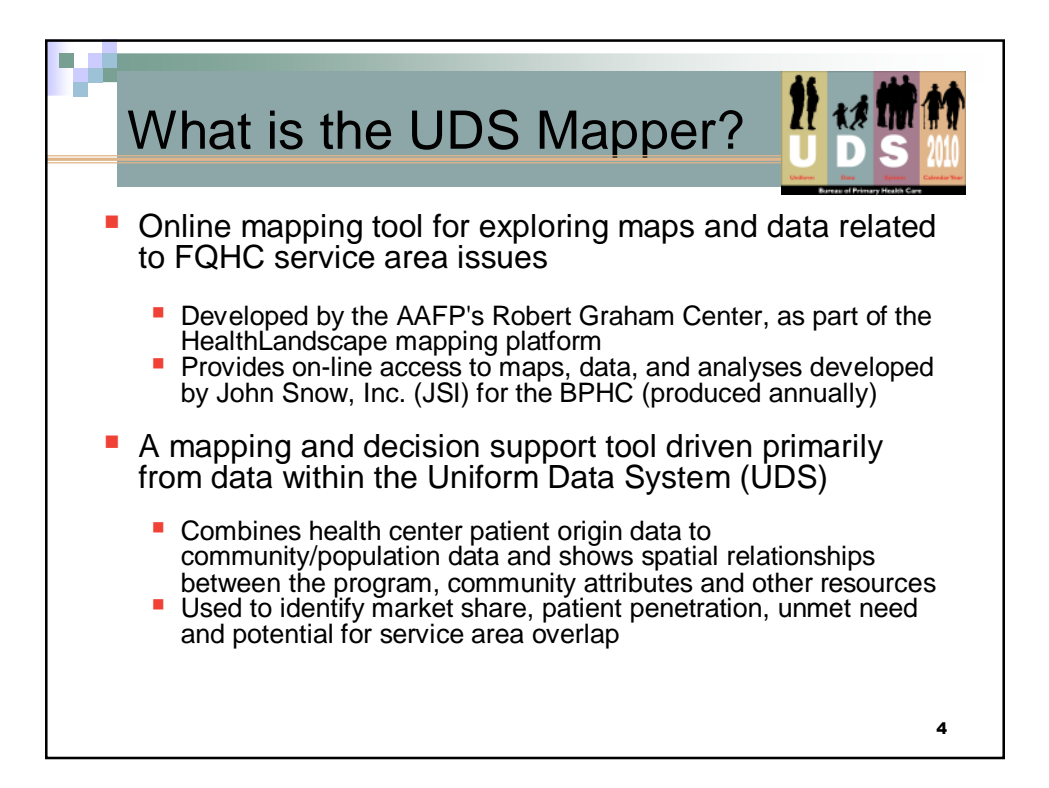

| Why is zip code data                                                                                                    | ortant               | ?        |          |  |  |  |  |
|----------------------------------------------------------------------------------------------------|----------------------|----------|----------|--|--|--|--|
|                                                                                                    |                      | Zip Code | Patients |  |  |  |  |
|                                                                                                    | 99999                | 957      |          |  |  |  |  |
| Grantees report patients by zip code<br>Patient counts are for Grantee over                                                                                                    | 99998                | 2        |          |  |  |  |  |
| Not broken out by service, demographic                                                                                                    | 99997                | 321      |          |  |  |  |  |
| <ul> <li>Provisions for Homeless/Migrant patient</li> </ul>                                                                                                    | Other Zip Codes      | 120      |          |  |  |  |  |
| <ul> <li>Option to report 'Other Zip Codes' with</li> <li>Nearly total compliance - patient registry</li> </ul>                                                                                                    | Unknown<br>Residence | 15       |          |  |  |  |  |
| Data Analysis                                                                                                    | TOTAL                | 1415     |          |  |  |  |  |
| <ul> <li>Grantee Reports Patients by Zip Code → Total FQHC Patients by Zip Code (Threshold of 10 patients per zip seen by grante to be included)</li> <li>→ Zip Code → Census Zip Code Tabulation Areas (ZCTAs)</li> <li>→ Calculations done at the ZCTA level → Aggregate Results</li> </ul> |                      |          |          |  |  |  |  |
|                                                                                                    | 11165)               |          | 5        |  |  |  |  |

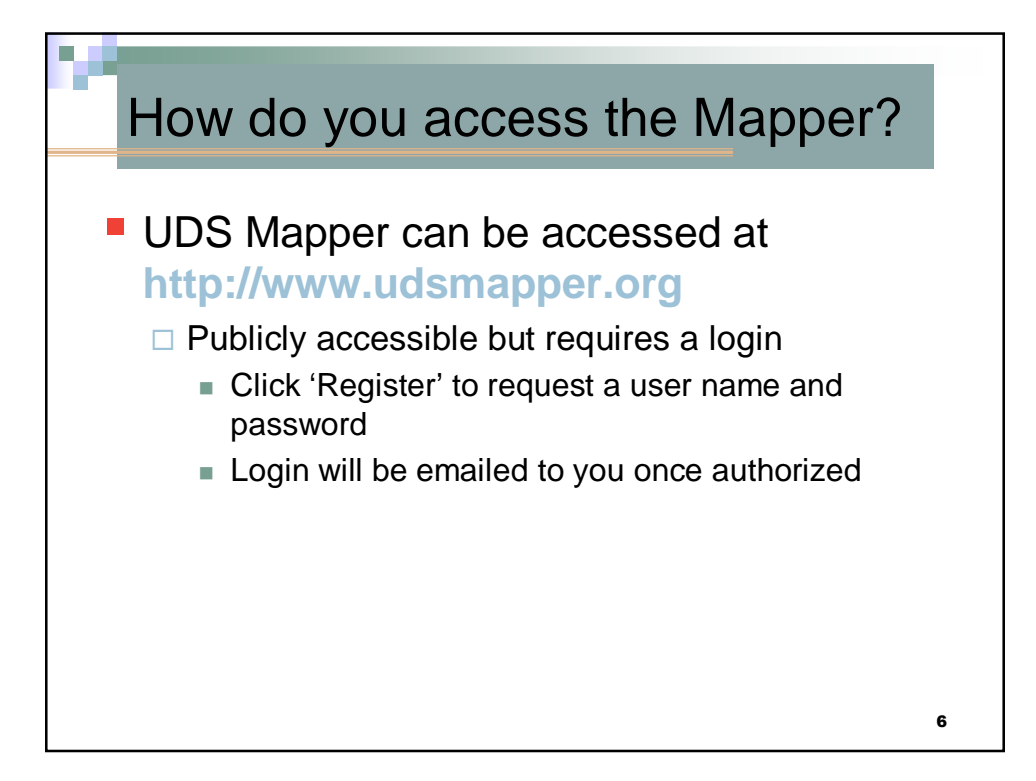

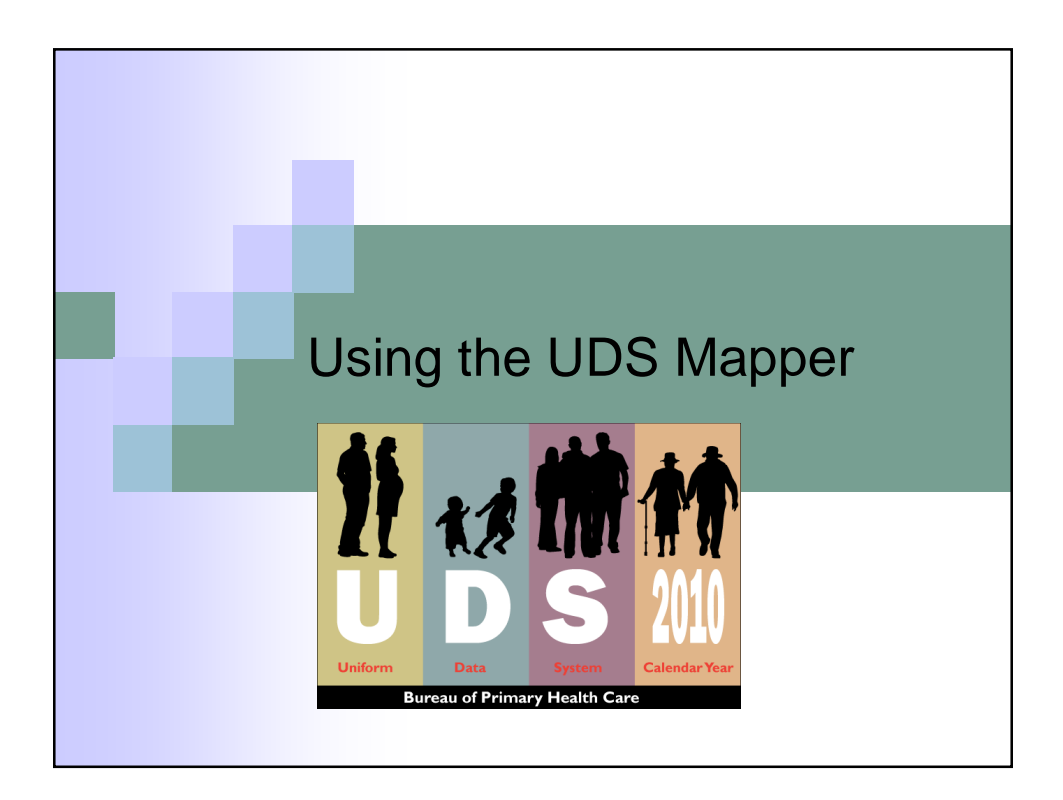

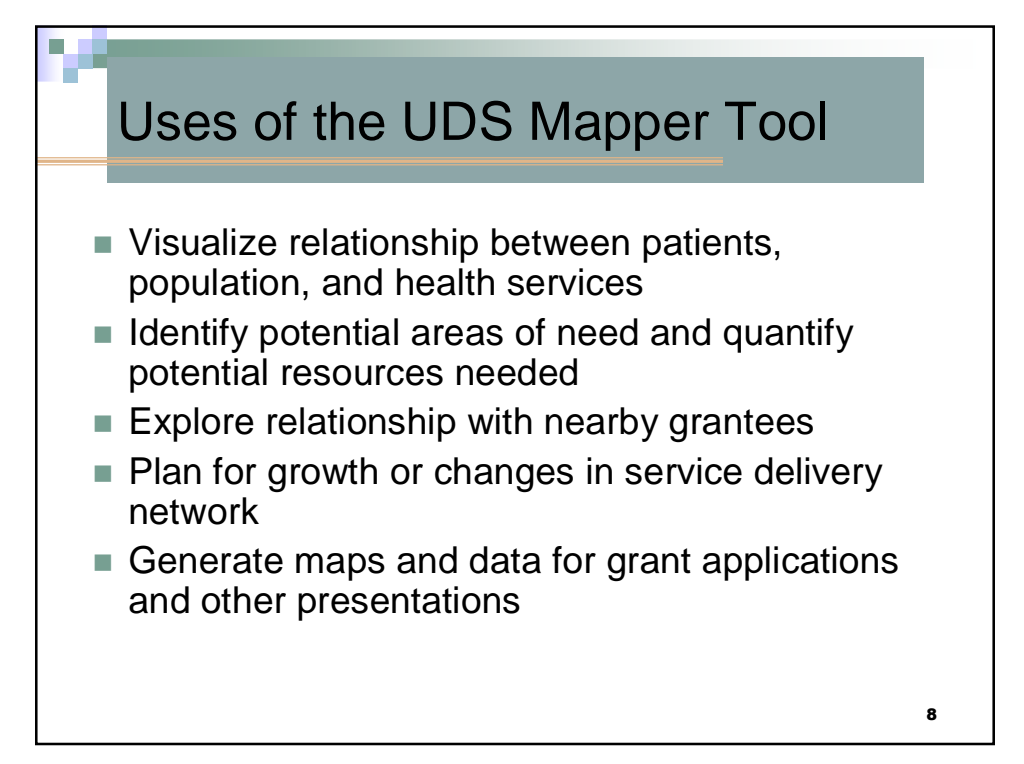

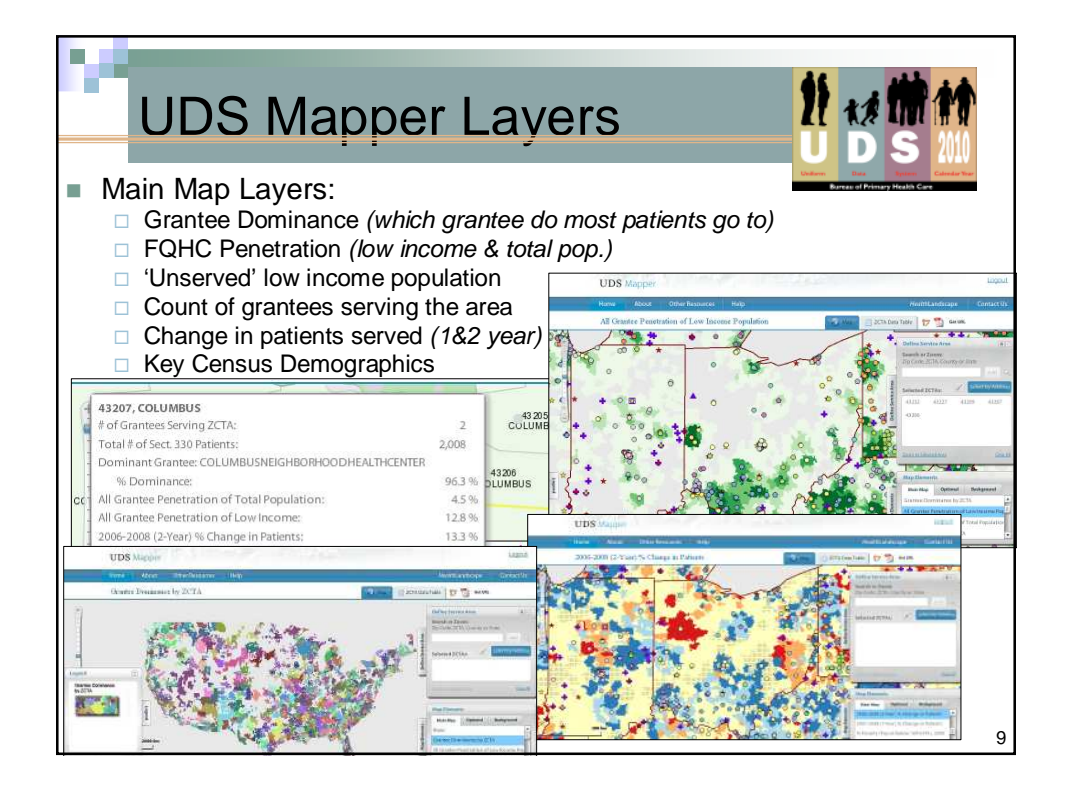

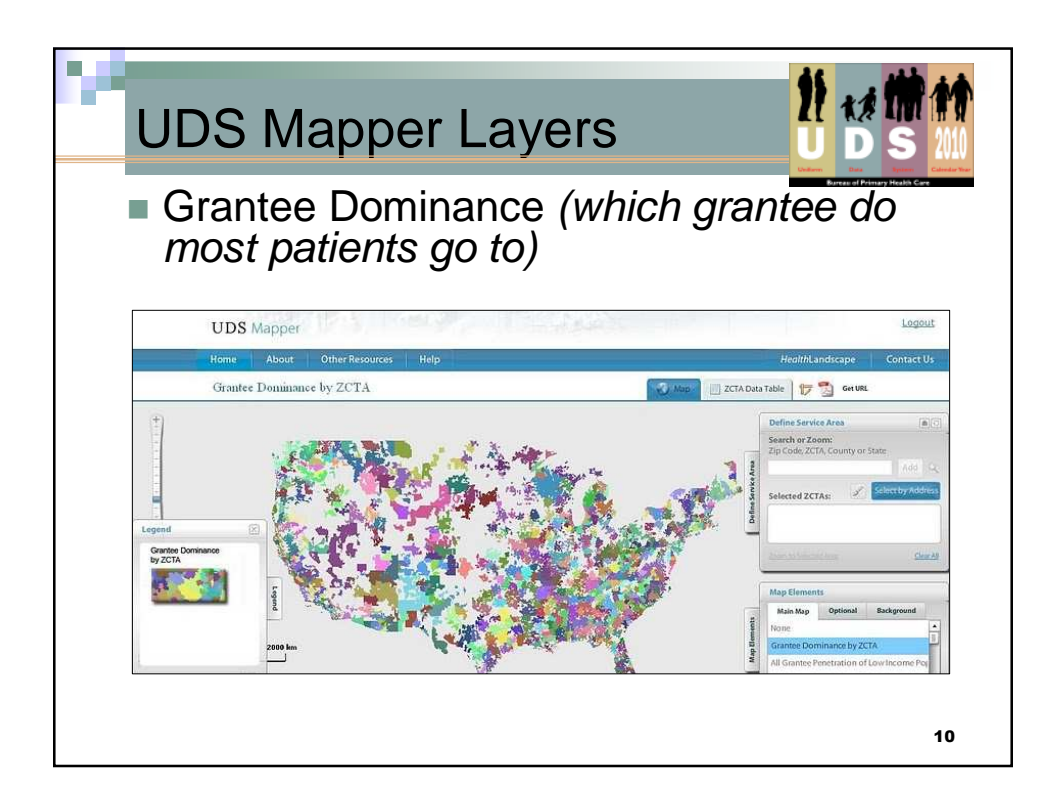

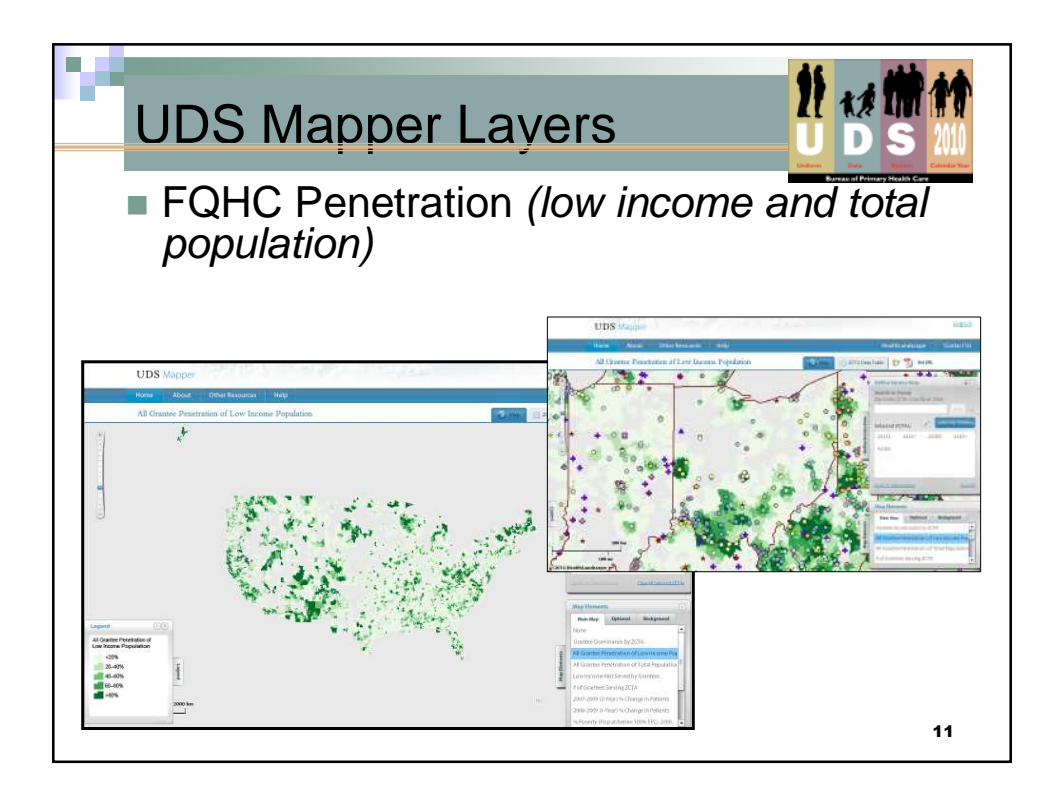

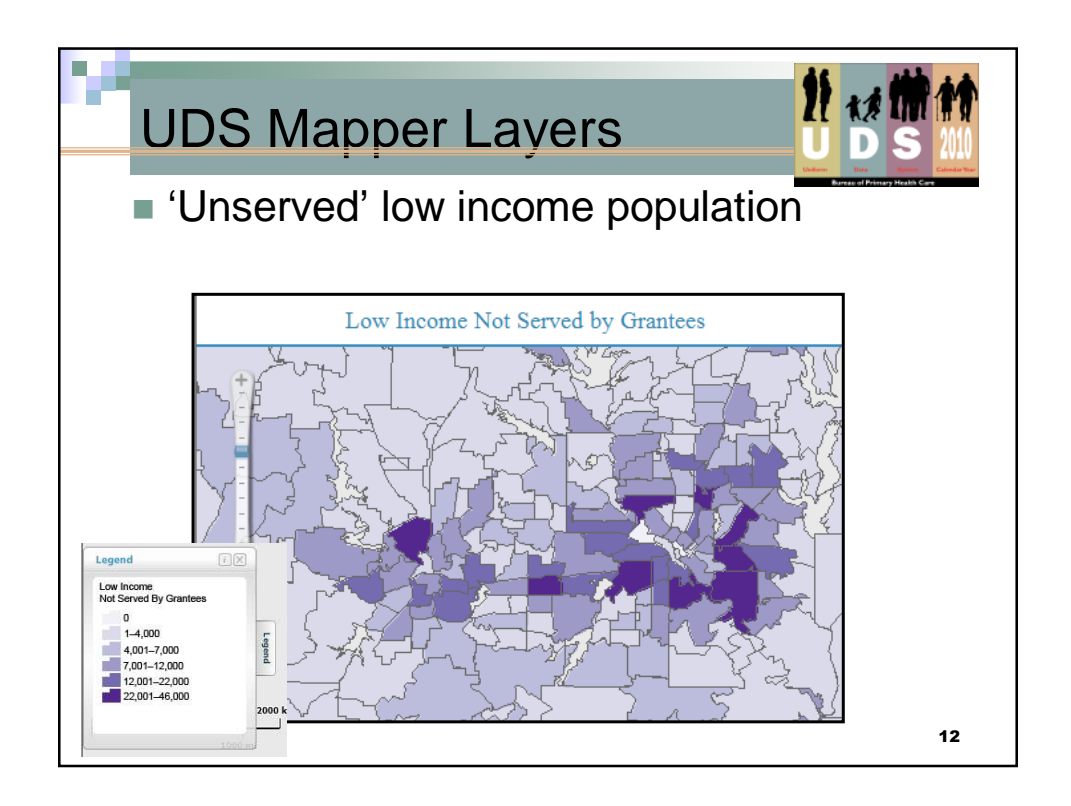

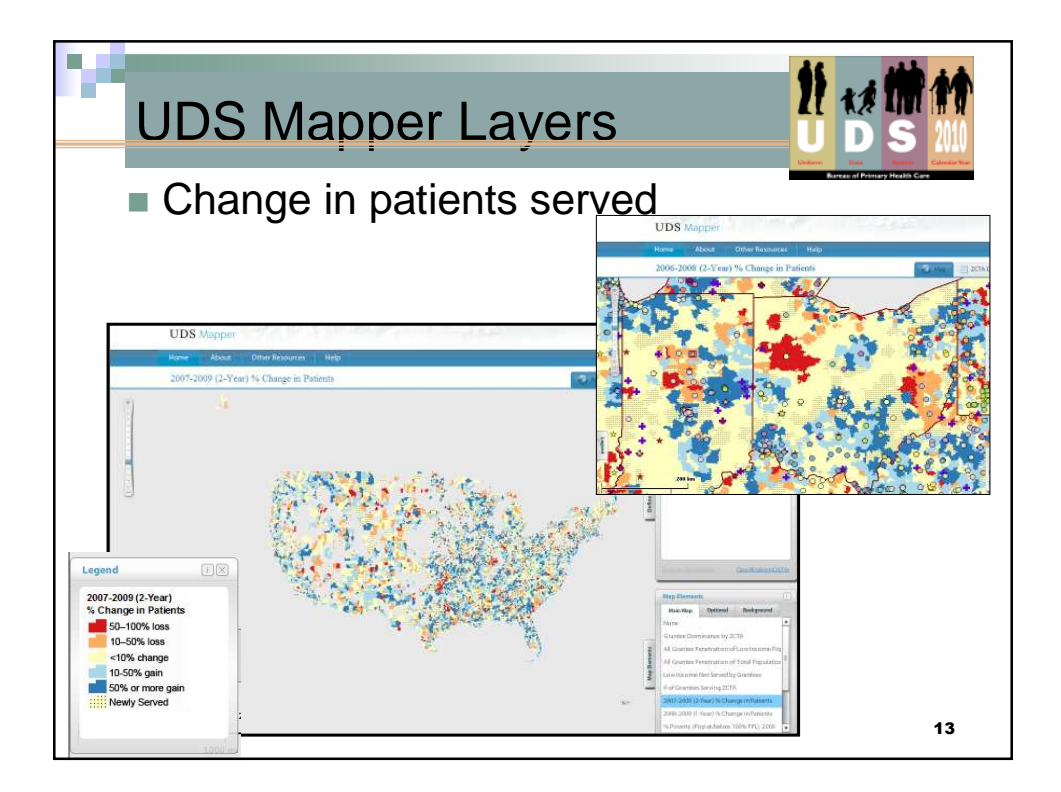

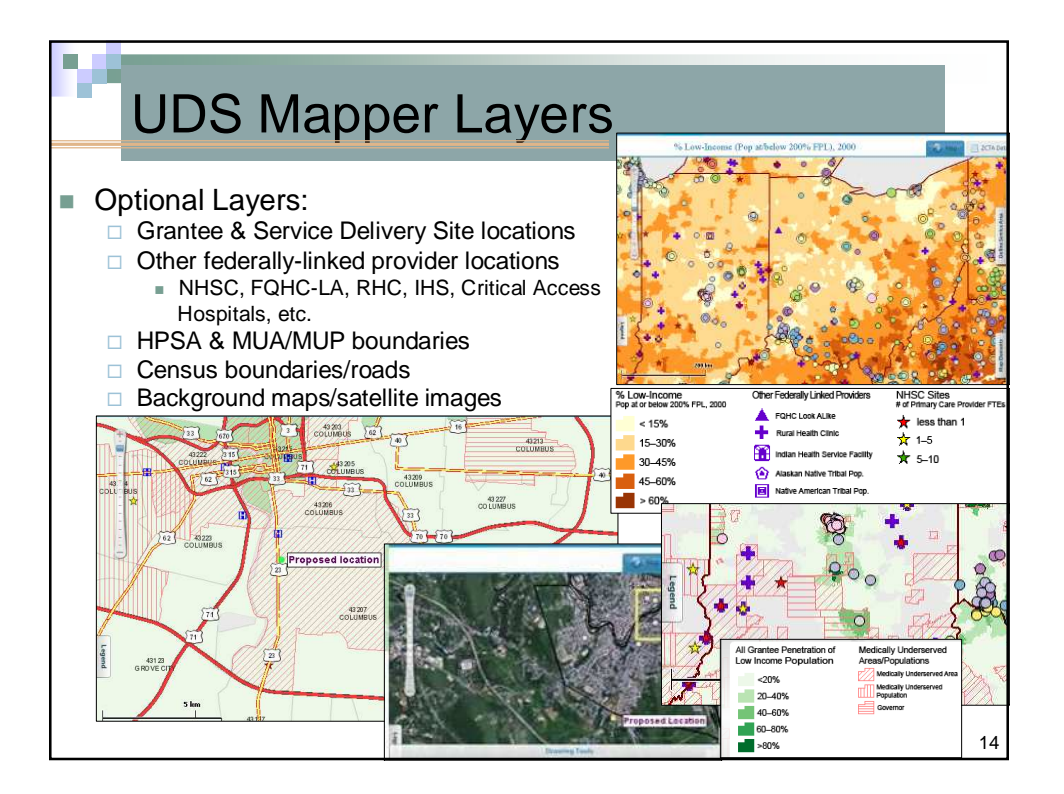

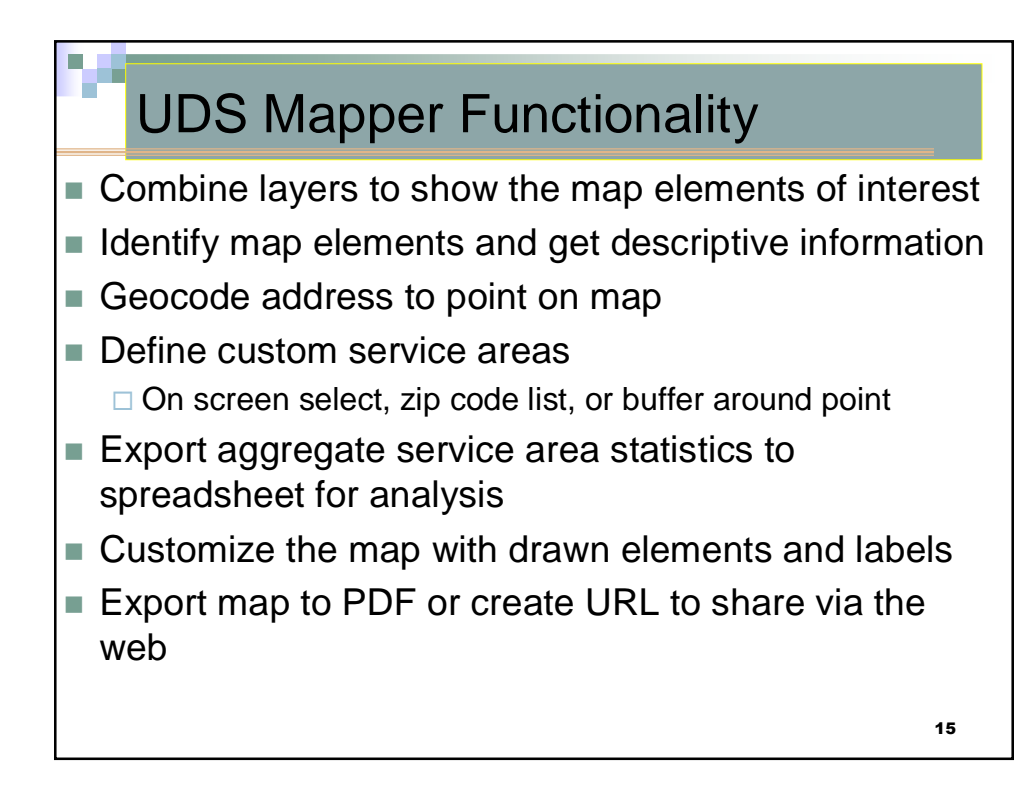

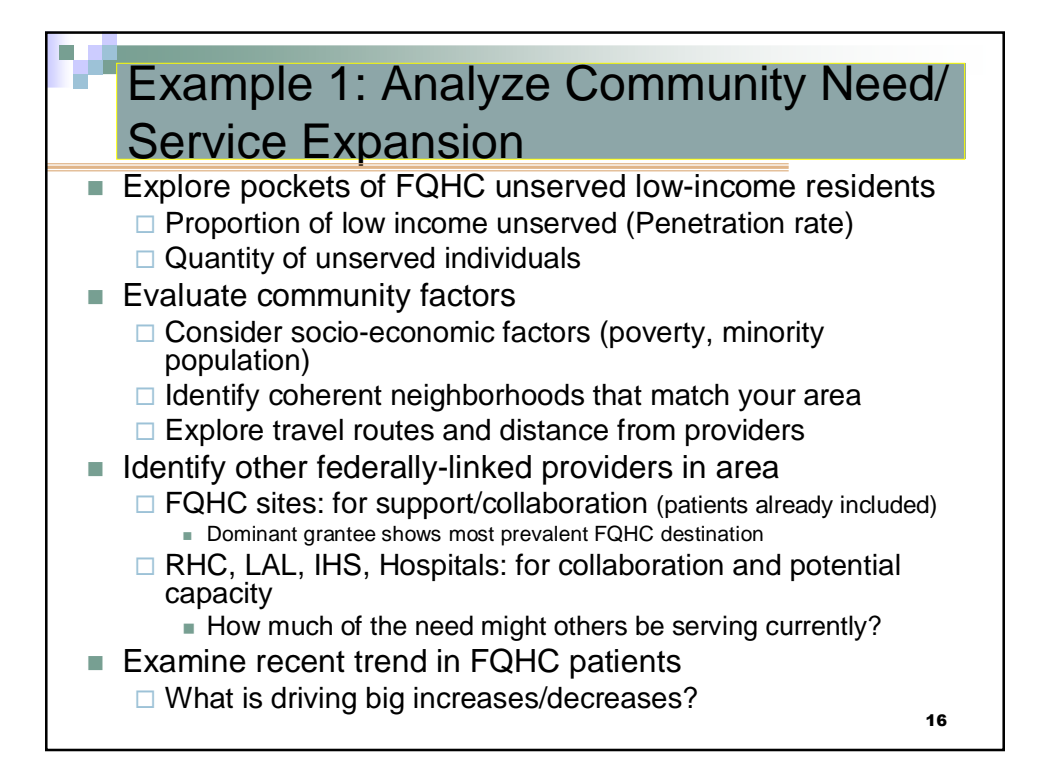

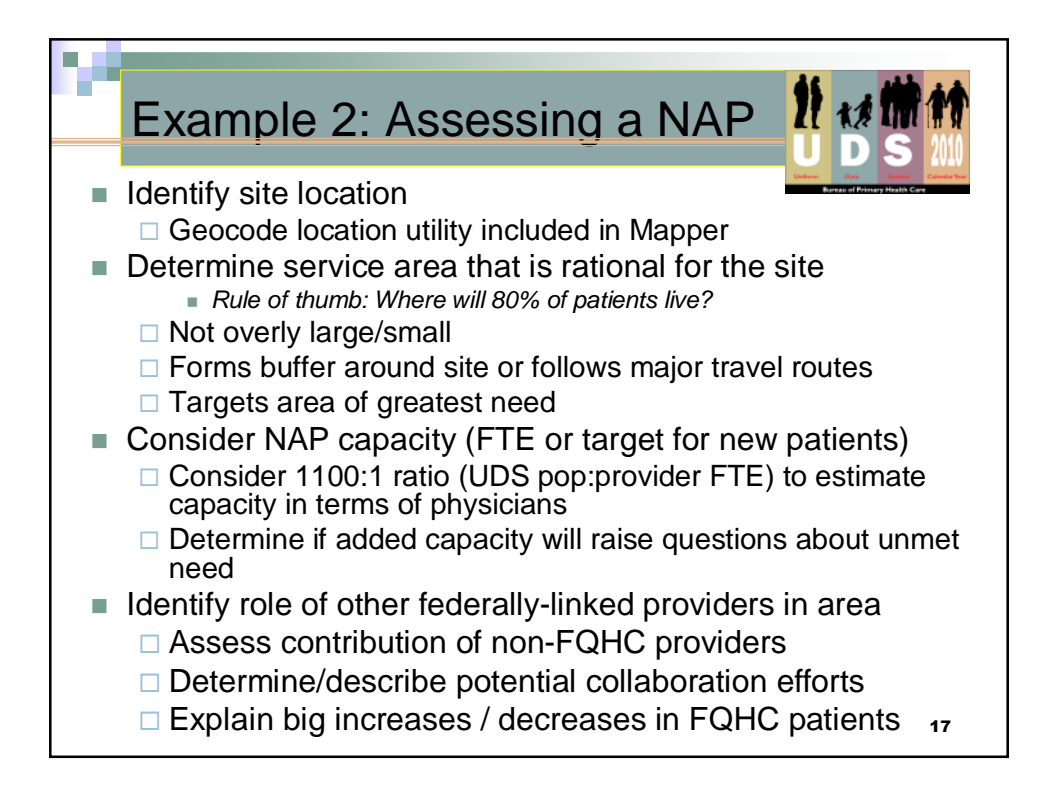

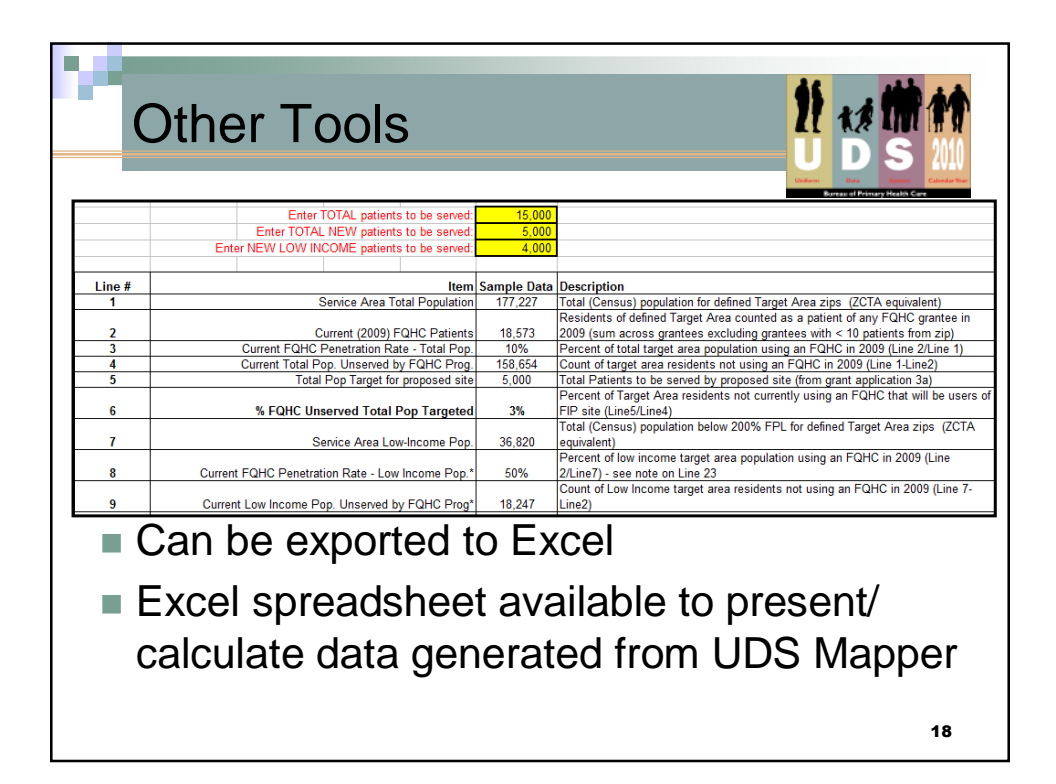

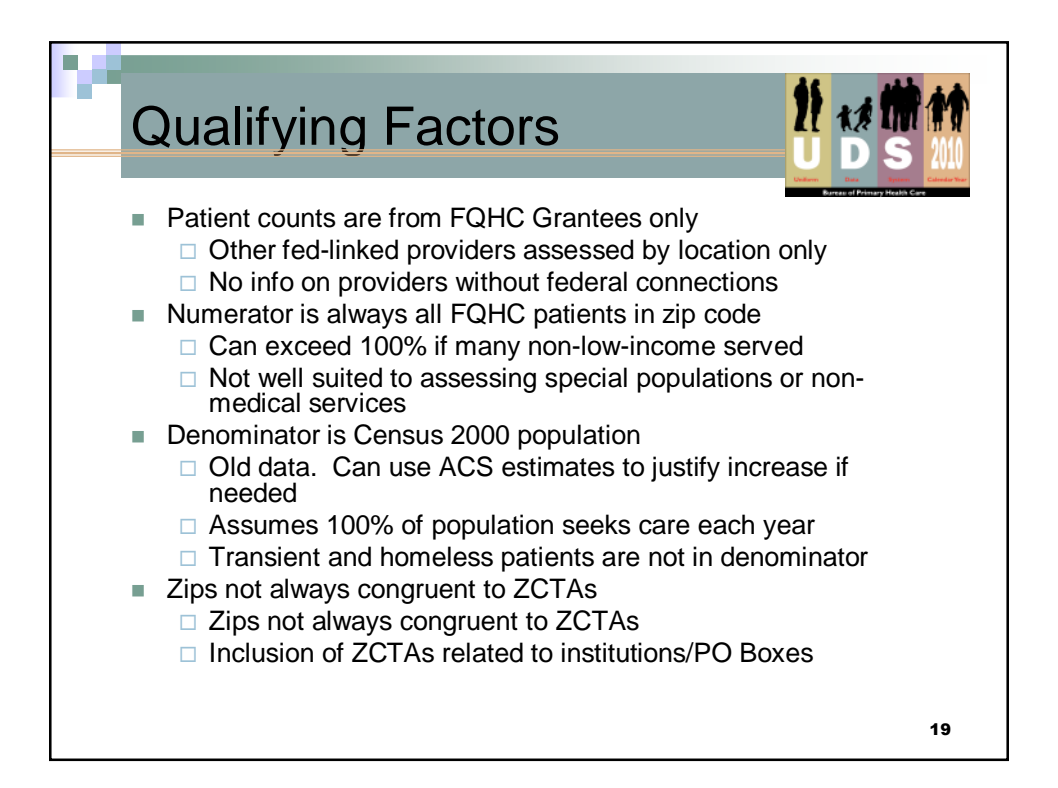

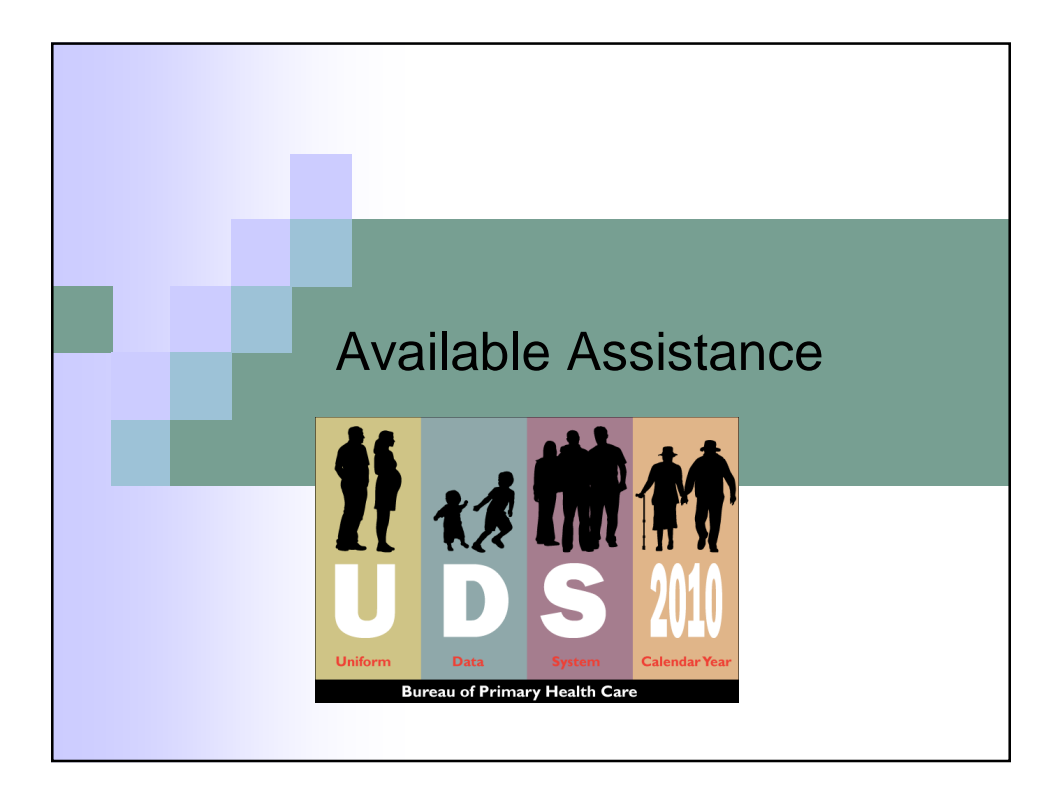

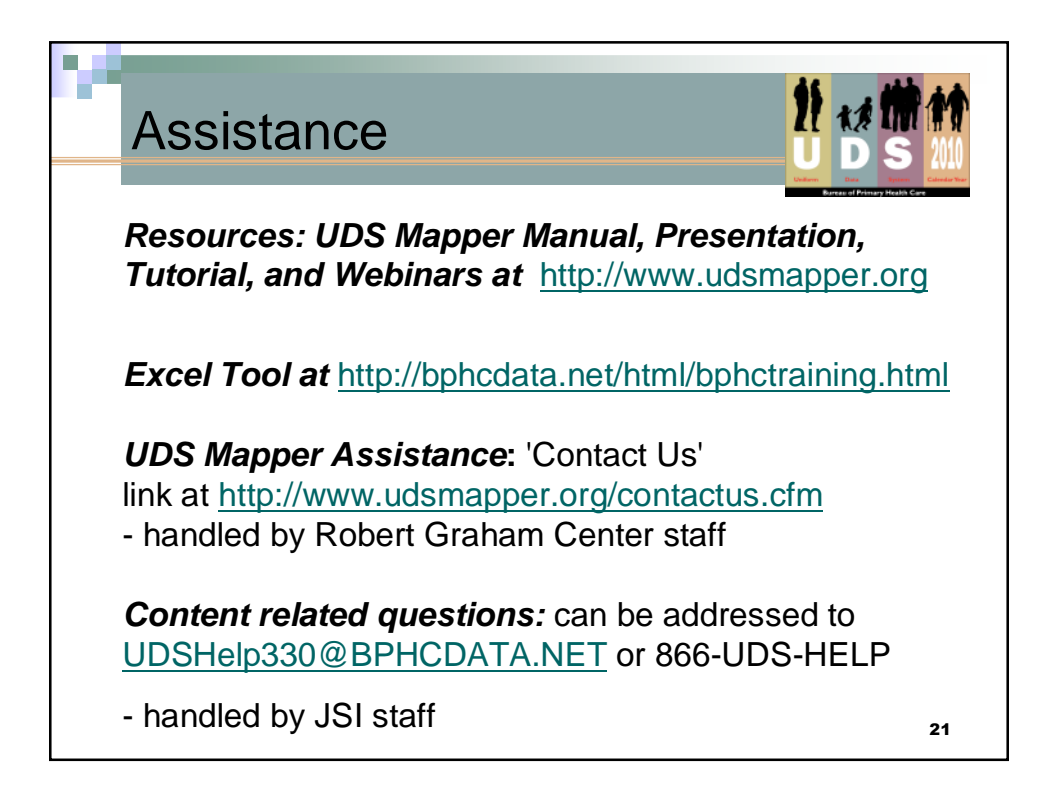

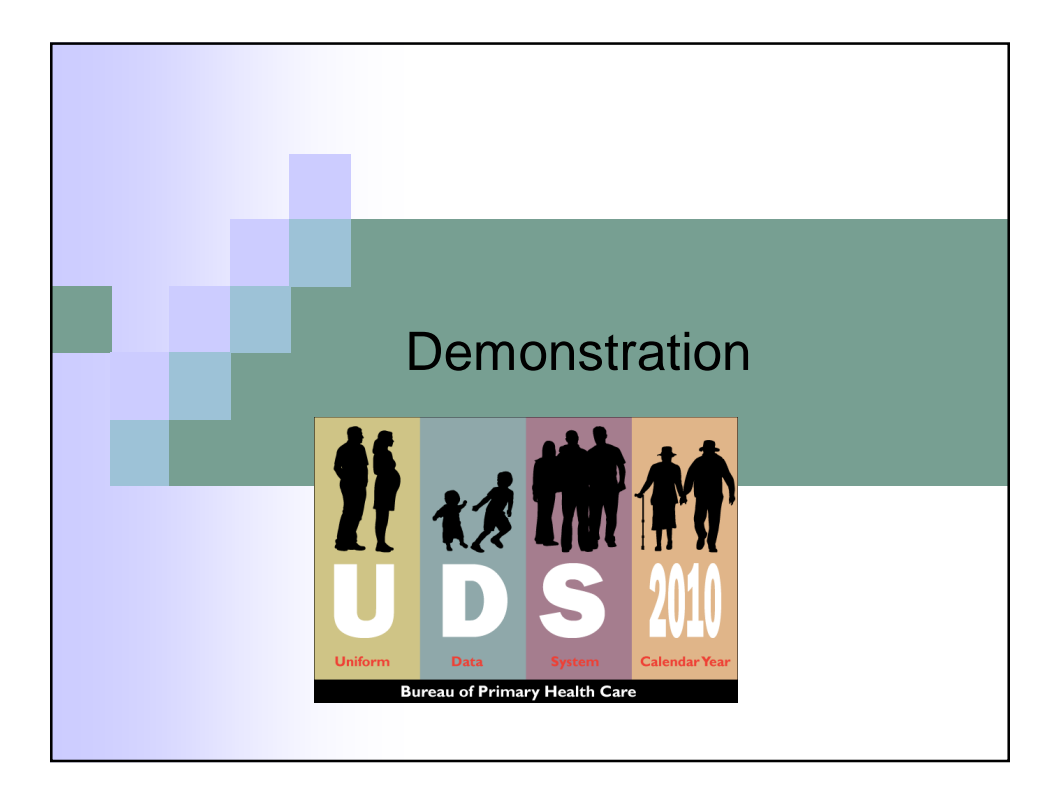

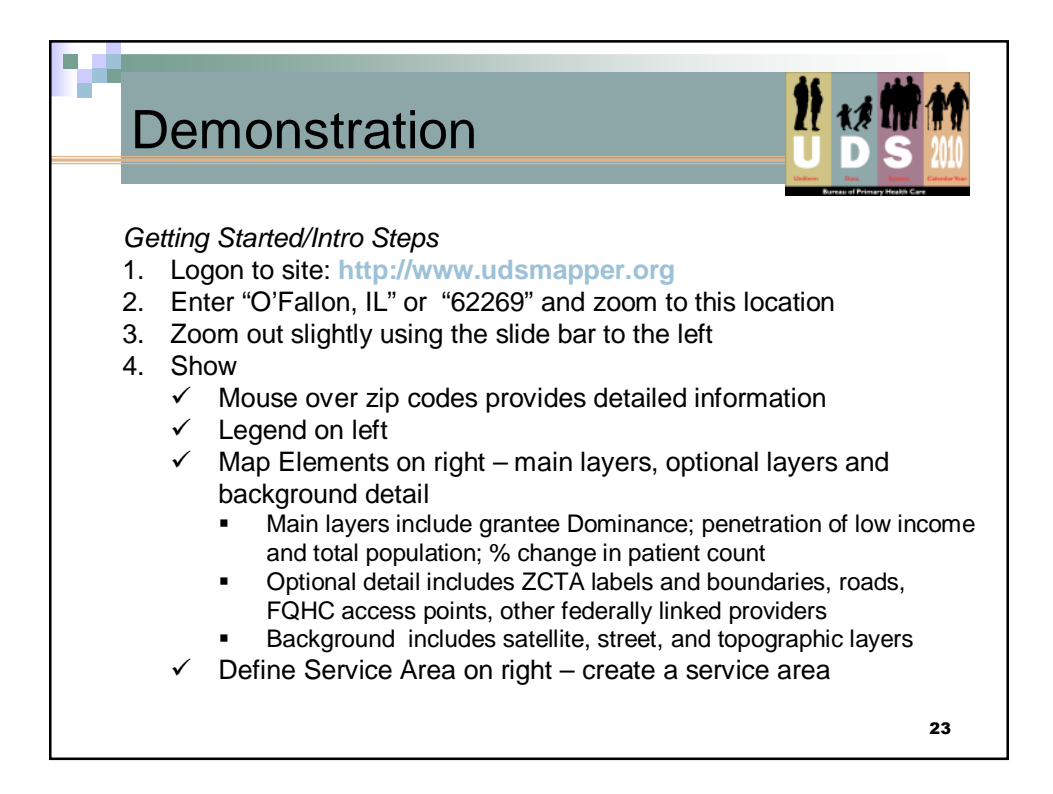

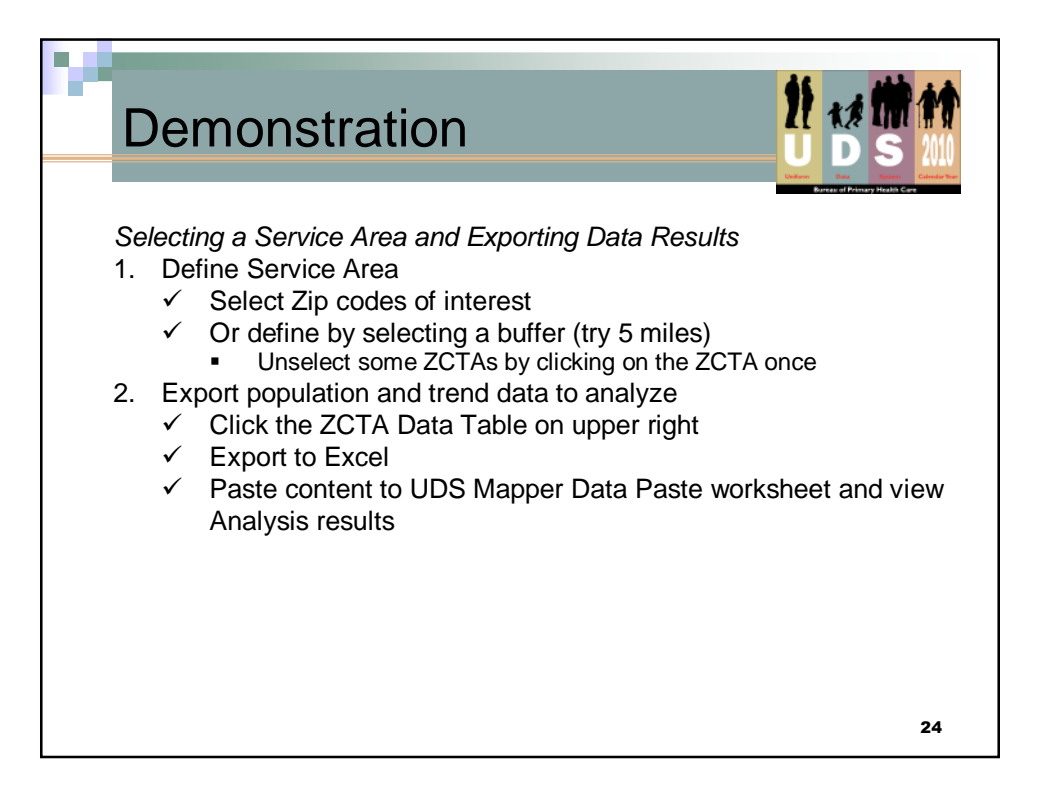

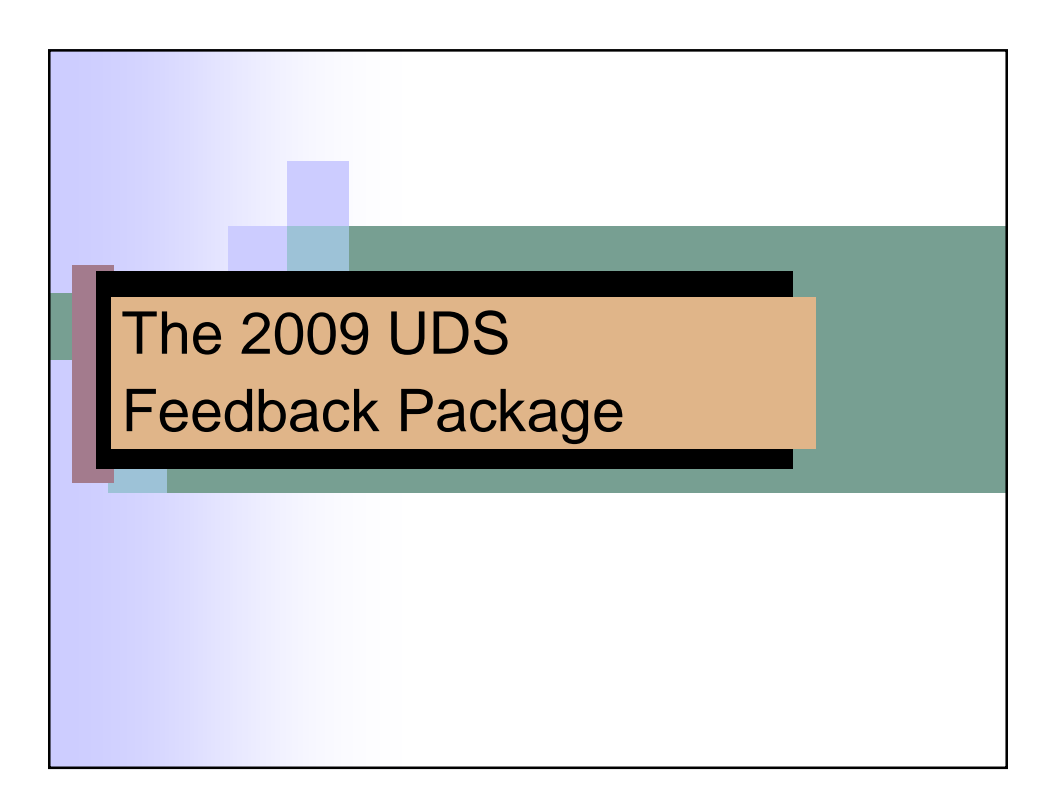

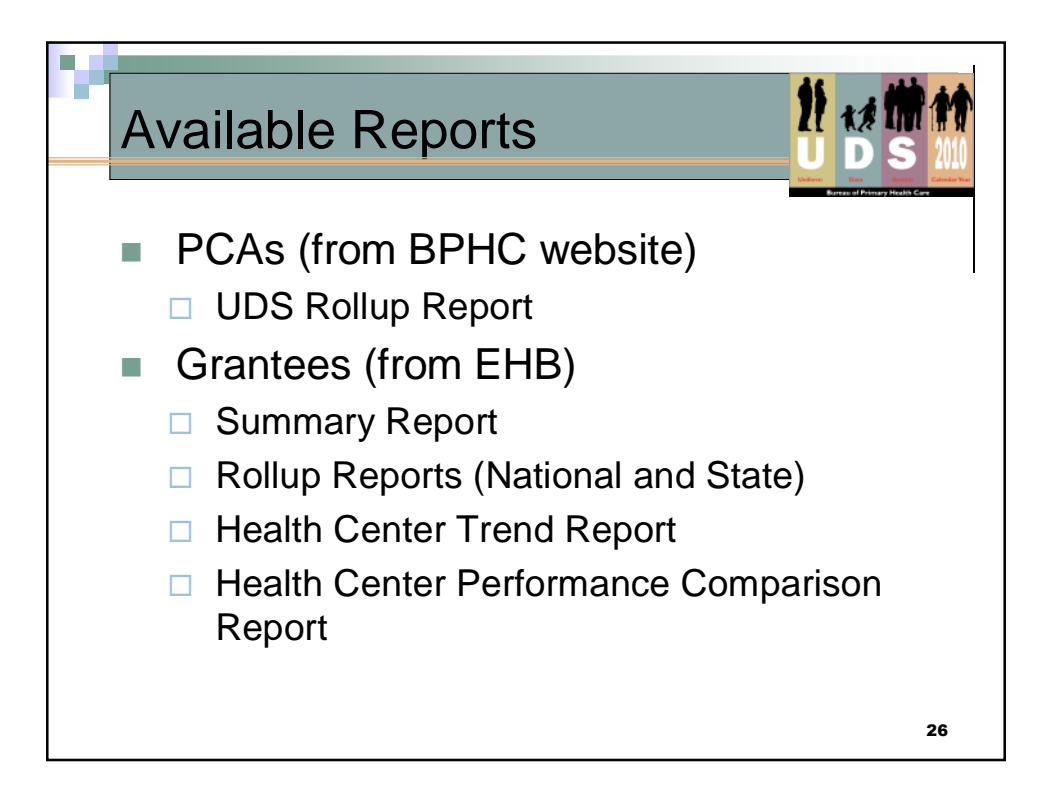

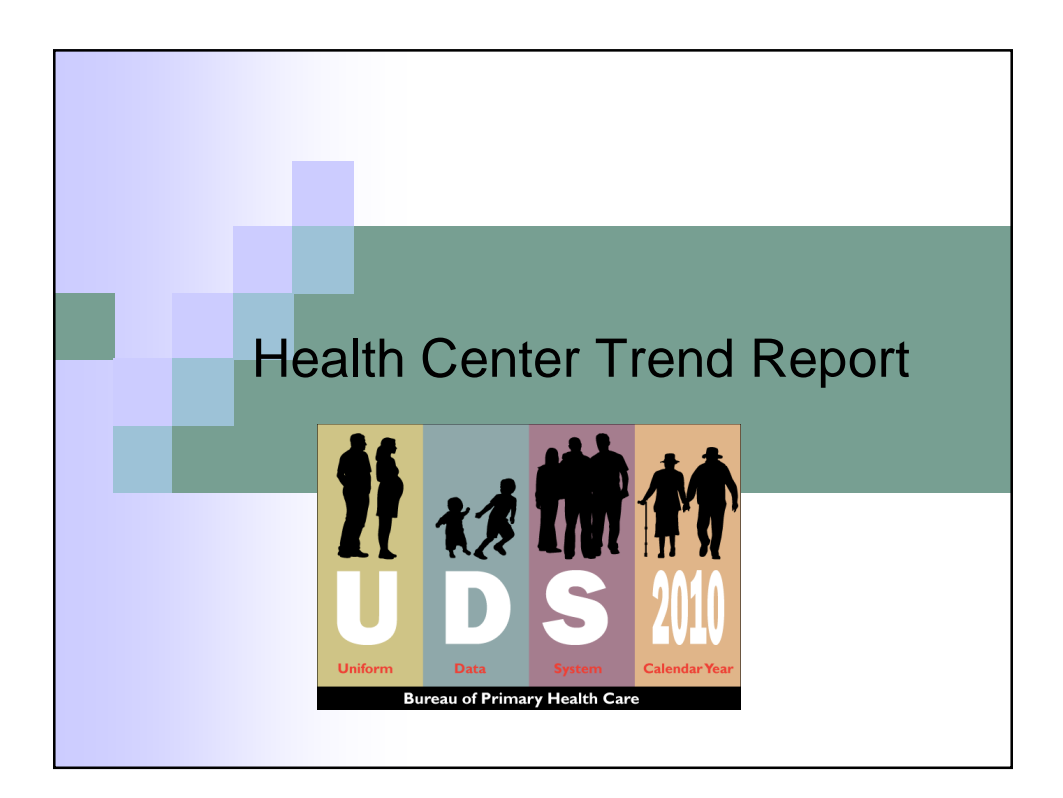

| Health Cen                                                                    | ter      | Tre    | nd F   | Repo      | ort     |                                 |             |
|-------------------------------------------------------------------------------|----------|--------|--------|-----------|---------|---------------------------------|-------------|
|                                                                               |          |        |        |           |         | Uniform Data<br>Barcan of Prime | System Cale |
|                                                                               |          |        |        | 2008-2009 | Trend   | 2007-2009                       | Trend       |
|                                                                               | 2007     | 2008   | 2009   | Change    | %       | Change                          | 96          |
| Access                                                                        | <u> </u> |        |        |           |         | -                               |             |
| Total Number of Patients Served                                               | 59,052   | 61,259 | 65,102 | 3,843     | 6.27%   | 6,050                           | 10.25%      |
| Dental Patients Served                                                        | 6,685    | 6,916  | 8,615  | 1,699     | 24.57%  | 1,930                           | 28.87%      |
| Farmworker Patients Served                                                    | 24,116   | 25,791 | 26,650 | 859       | 3.33%   | 2,534                           | 10.51%      |
| Homeless Patients Served                                                      | 929      | 2,222  | 2,394  | 172       | 7.74%   | 1,465                           | 157.70%     |
| Public Housing Patients Served                                                | 2,356    | 2,457  | 2,858  | 401       | 16.32%  | 502                             | 21.31%      |
| Quality Of Care/Health Outcomes                                               |          |        |        |           |         |                                 |             |
| Percent of Prenatal Patients Served in the 1st<br>Trimester                   | 65.21%   | 73.14% | 74.52% | 1.38%     | 1.89%   | 9.31%                           | 14.28%      |
| Percent of Women with Pap Test                                                | -        | 40.00% | 64.29% | 24.29%    | 60.71%  | -                               |             |
| Percent Children Age 2 Immunized                                              | -        | 78.84% | 88.57% | 9.73%     | 12.34%  | -                               |             |
| Percent of Total Low Birth Weight Newborns                                    | 2.05%    | 4.32%  | 3.51%  | -0.81%    | -18.76% | 1.47%                           | 71.63%      |
| Percent Diabetic Patients with HbA1c <= 9%                                    | · ·      | 63.55% | 61.26% | -2.29%    | -3.60%  | -                               |             |
| Percent Hypertensive Patients with Blood Pressure < 140/90                    | •        | 70.00% | 72.86% | 2.86%     | 4.08%   | -                               |             |
| Financial Cost/Viability                                                      |          |        |        |           |         |                                 |             |
| Total Cost per Total Patient                                                  | D        |        | io n   | radu      | aad     | far                             |             |
| Medical Cost per Medical Visit (excl. lab & xray<br>costs and nursing visits) | R        | epon   | . is p | rouu      | cea     | 101                             |             |
| Change in Net Assets as a Percent of Expense                                  |          |        | - 0    |           |         | Inthe .                         |             |
| Working Capital to Monthly Expense Ratio                                      | G        | ante   | e. 51  | tate a    | nd r    | Natio                           | n           |
| Long Term Debt to Equity Ratio                                                | <b>—</b> |        | -,     |           |         |                                 |             |
|                                                                               | fo       | r san  | ne m   | easu      | res     |                                 |             |
|                                                                               |          |        |        |           |         |                                 |             |

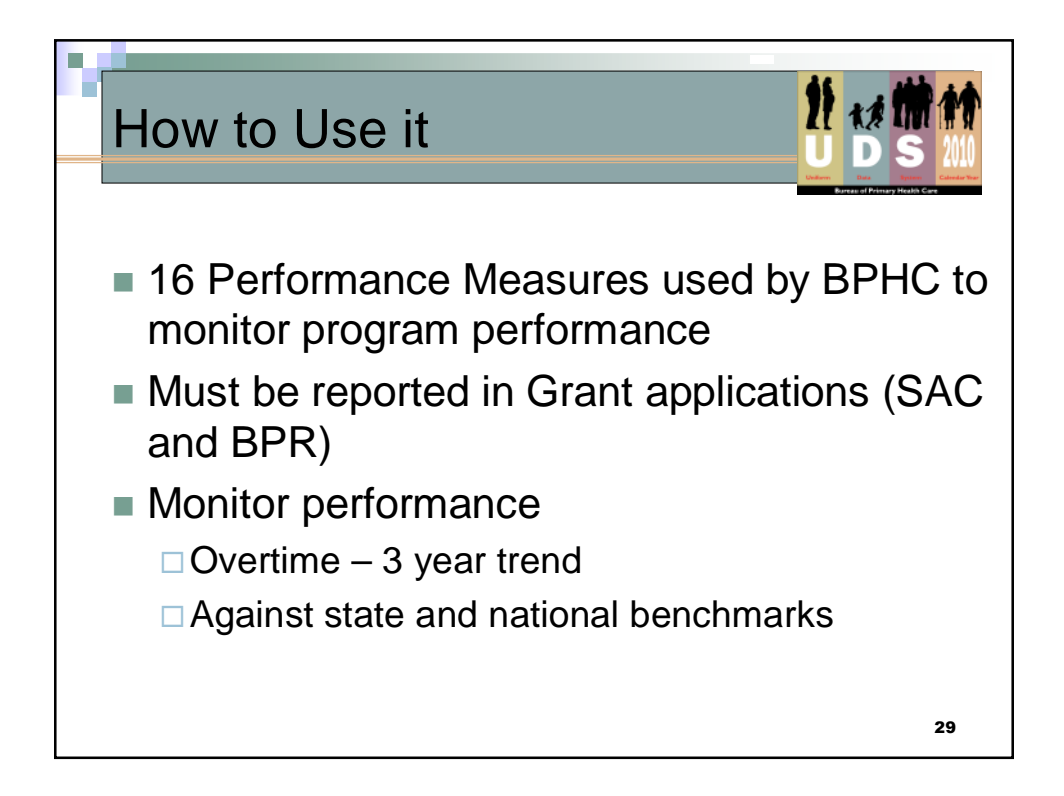

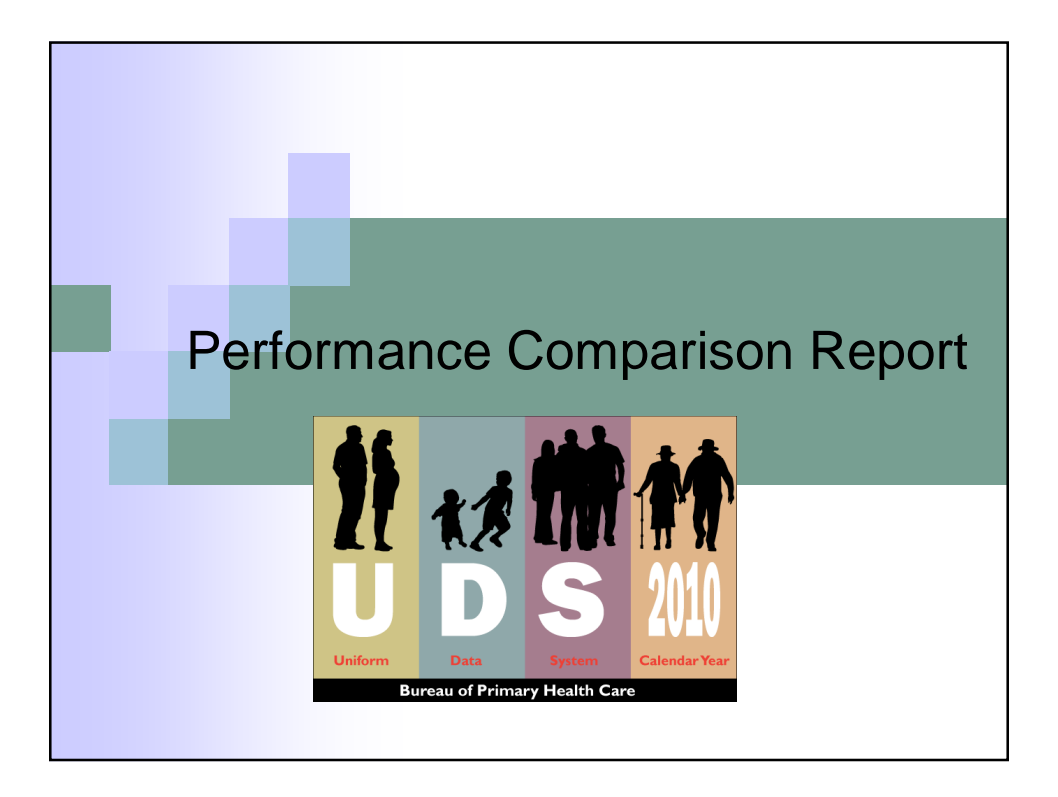

|                                                                 |         |                  |                  |         | Avera    |         |                                               |                                        |                                        |                  |          |            |
|-----------------------------------------------------------------|---------|------------------|------------------|---------|----------|---------|-----------------------------------------------|----------------------------------------|----------------------------------------|------------------|----------|------------|
|                                                                 | Grantee |                  | National         | Rural   | Size     | Sites * | Special<br>population<br>Migrant <sup>1</sup> | Special<br>population<br>Homeless<br>2 | ecial<br>Ilation<br>ieless<br>2 Nation | al Perce         | entiles  | Grantee    |
|                                                                 |         | 51               |                  | nuru    | 50,000+  | 20+     | 25% or<br>more<br>population                  | Below<br>25%                           |                                        |                  |          | Percentile |
|                                                                 |         | n =<br>118       | n = 1131         | n =     | n = 57   | n = 77  | n = 43                                        | n = 1046                               | 25th                                   | Median           | 75th     |            |
| QUALITY OF CARE/HEALTH OUTCOMES                                 |         |                  |                  |         |          |         |                                               |                                        |                                        |                  |          |            |
| Prenatal                                                        |         |                  |                  |         |          |         |                                               |                                        |                                        |                  |          |            |
| % Having First Prenatal Visit in 1st Trimester                  | 74.52%  | 75.27%           | 67.25%           | 68.67%  | 68.55%   | 68.45%  | 74.96%                                        | 67.18%                                 | 60.00%                                 | 70.56%           | 80.45%   | 59%        |
| % Low and Very Low Birth Weight                                 | 3.51%   | 5.64%            | 7.26%            | 6.78%   | 6.66%    | 6.99%   | 4.95%                                         | 7.25%                                  | 4.35%                                  | 6.67%            | 9.96%    | 18%        |
| Preventive Screening & Immunizations                            | 00.570  | 71.000           | 60 76W           | co 700  | 60.000   | 66 AFN  | 77.000                                        | 60.000                                 | 50.000                                 | CC C70           |          | 0.50       |
| % of Women with BAR Tests                                       | 64 20%  | /1.22%<br>65 71% | 50./0%<br>50.16% | 54 93%  | 62 57%   | 50.45%  | 60 70%                                        | 50.90%<br>E0.41%                       | 37 20%                                 | 60.07%<br>E4 20% | 69 57%   | 67%        |
| Chronic Disease Management                                      | 0412370 | 0017270          | 5012070          | 5410570 | 02107 70 | 5515570 | 00.000                                        | 50.4170                                | 5715070                                | 5412576          | 00.07.70 |            |
| % Hypertensive Patients with Blood Pressure<br>less than 140/90 | 72.86%  | 64.18%           | 63.06%           | 63.87%  | 65.42%   | 63.06%  | 64.28%                                        | 63.25%                                 | 54.29%                                 | 62.24%           | 70.00%   | 79%        |
| % Diabetic Patients with HbA1c <= 9                             | 61.26%  | 69.64%           | 70.71%           | 71.81%  | 69.93%   | 68.05%  | 63.89%                                        | 70.98%                                 | 62.86%                                 | 72.37%           | 80.00%   | 21%        |
| V. Disbatic Dationts with HbA1a < 7                             | 36 92%  | 37 08%           | 20 779/          | 41 78%  | 39 67%   | 38.50%  | 35 54%                                        | 30.06%                                 | 31 / 3%                                | 40.00%           | 47.14%   | 40%        |

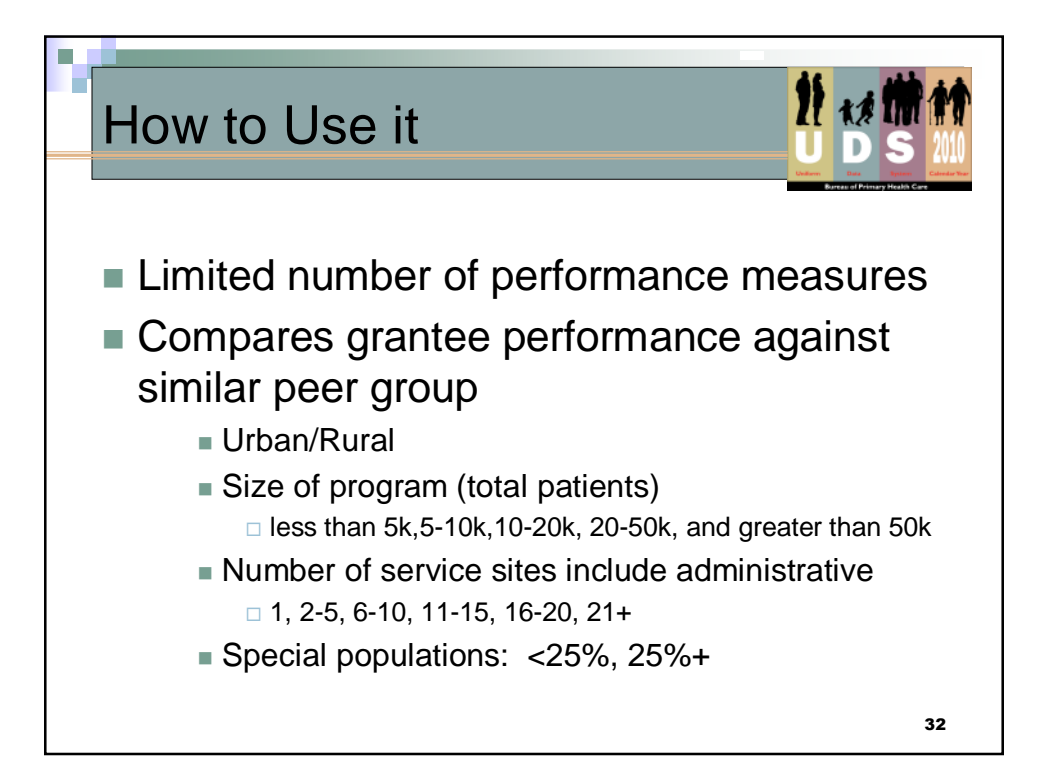

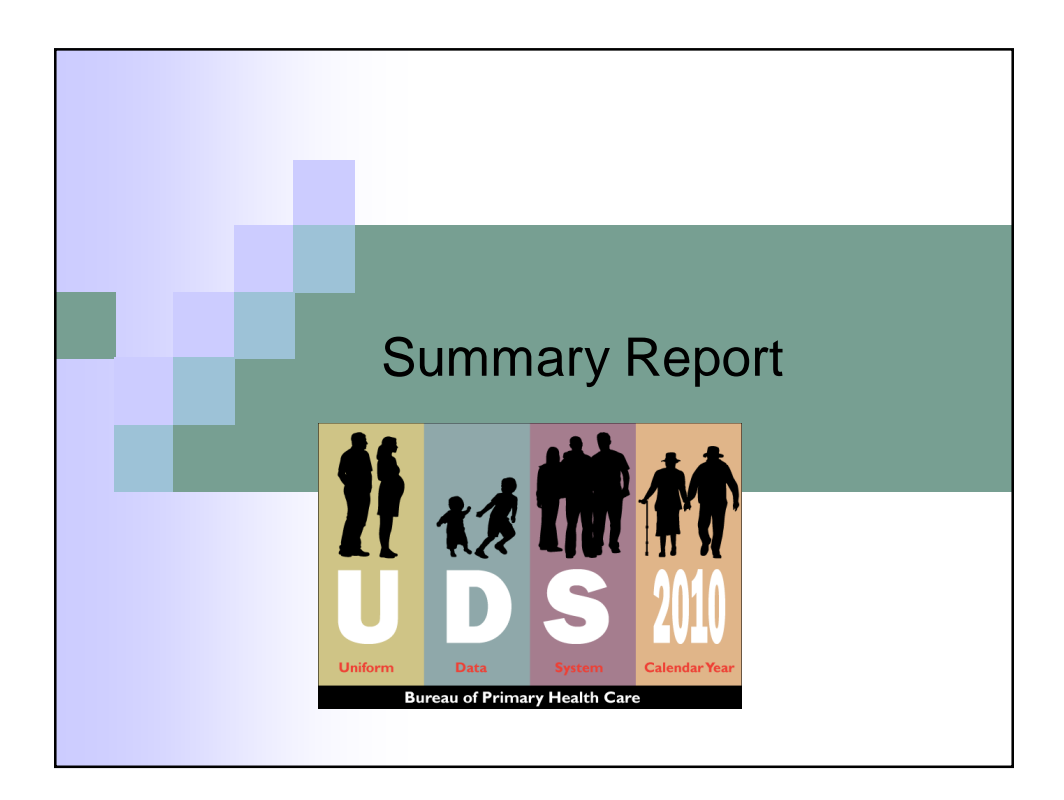

|                                   | Grantee        | State            | National          |
|-----------------------------------|----------------|------------------|-------------------|
| TIENTS<br>al Patients             | 65,102         | 2,786,350        | 18,753,858        |
| mber/Percent Of Patients Who Used |                |                  |                   |
| dical Services                    | 59,987/92.14%  | 2,387,113/85.67% | 16,166,416/86.20% |
| ntal Services                     | 8,615/13.23%   | 458,644/16.46%   | 3,438,340/18.33%  |
| ntal Health Services              | 2,651/4.07%    | 91,514/3.28%     | 758,131/4.04%     |
| bstance Abuse Services            | 0/0.00%        | 18,836/0.68%     | 114,565/0.61%     |
| ter Professional Services         | 6,380/9.80%    | 112,/96/4.05%    | 525,832/2.80%     |
| Includes group                    | s of data: Pat | tients, Vis      | sits,             |

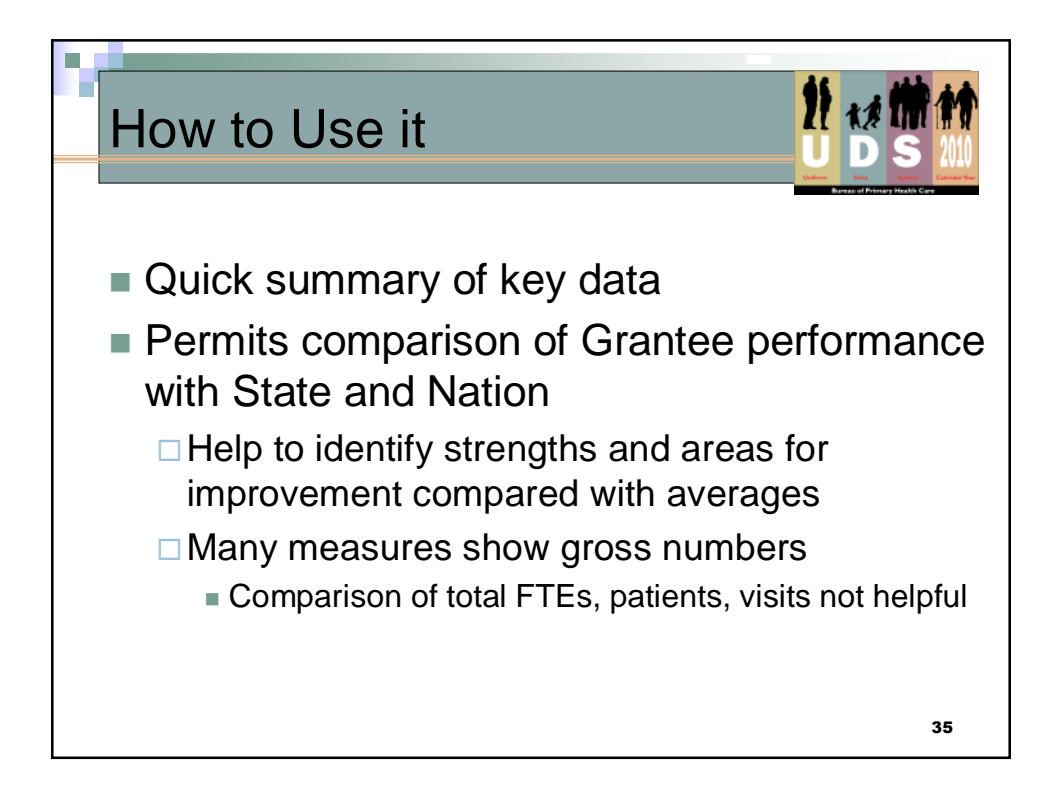

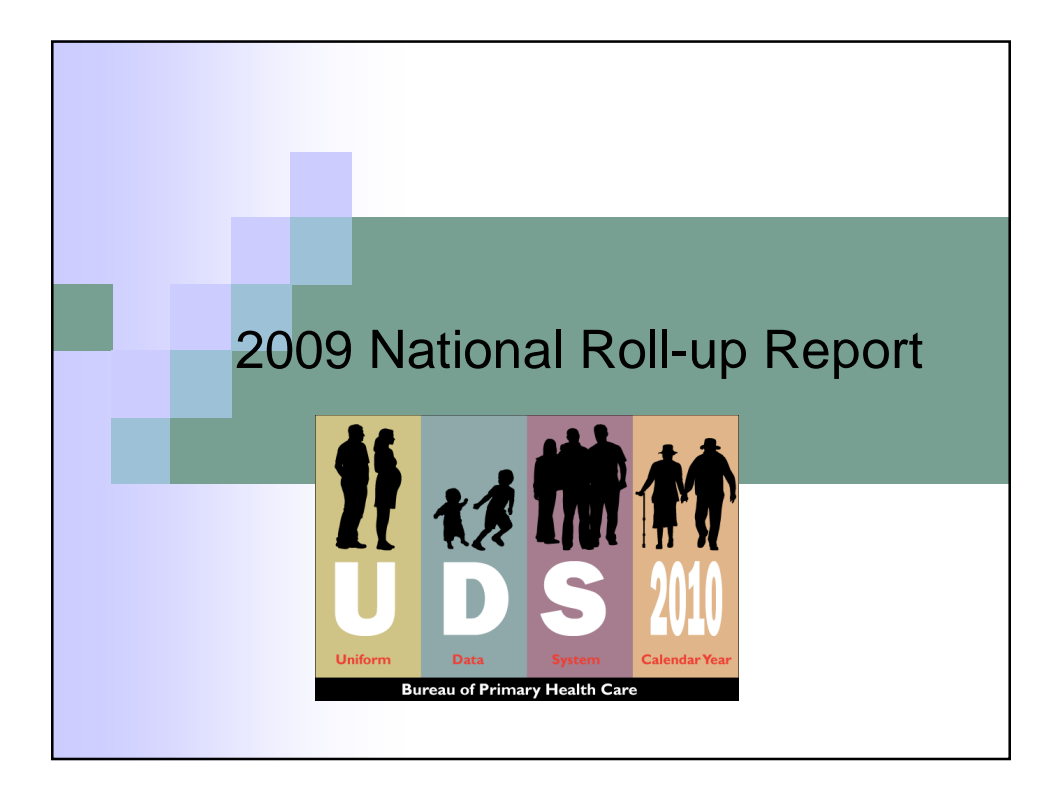

|      | TABLE 4: SELECTED PATIENT CHARA | ACTERISTICS                  |            |                   |
|------|---------------------------------|------------------------------|------------|-------------------|
| Ini  | vorsal                          | 1 Graditets                  | Dat        | a as of: 05/12/20 |
| Inco | ome as Percent of Poverty Level | Number of<br>Patients<br>(a) | % of Total | % of Known        |
| 1.   | 100% and Below                  | 10,091,121                   | 53.8%      | 71.4%             |
| 2.   | 101 - 150%                      | 2,042,969                    | 10.9%      | 14.5%             |
| з.   | 151 - 200%                      | 936,964                      | 5.0%       | 6.6%              |
| 4.   | Over 200%                       | 1,066,657                    | 5.7%       | 7.5%              |
| 5.   | Unknown                         | 4,616,147                    | 24.6%      |                   |
|      |                                 |                              |            |                   |

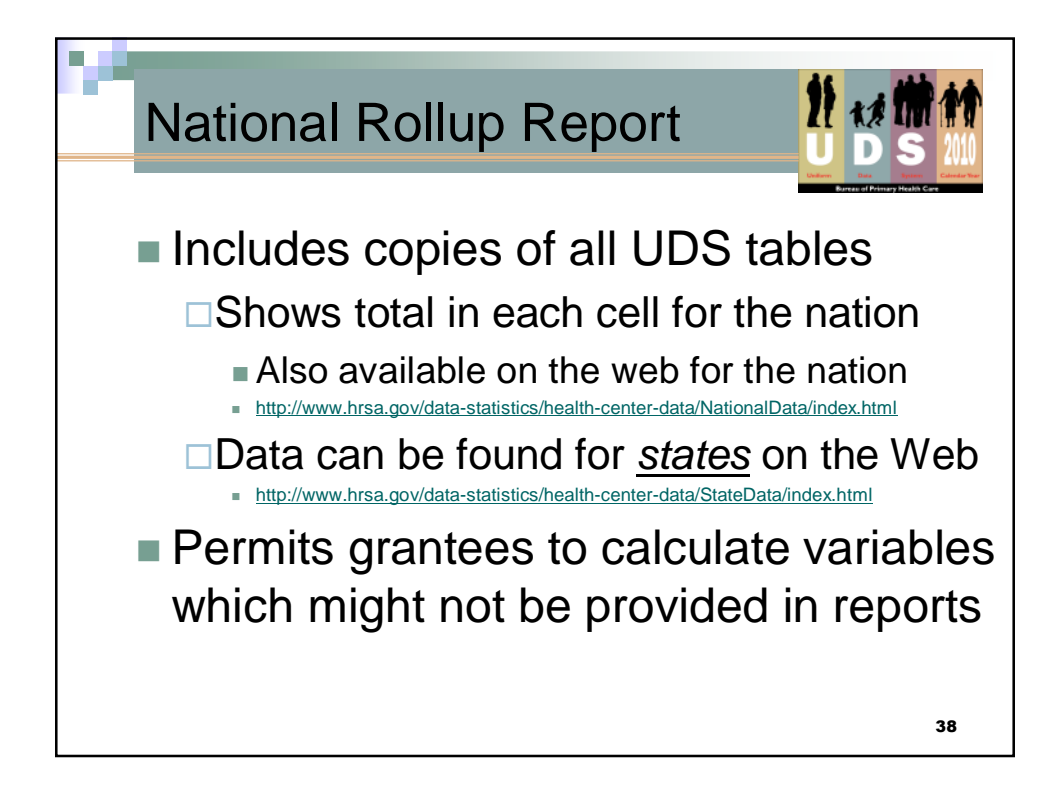

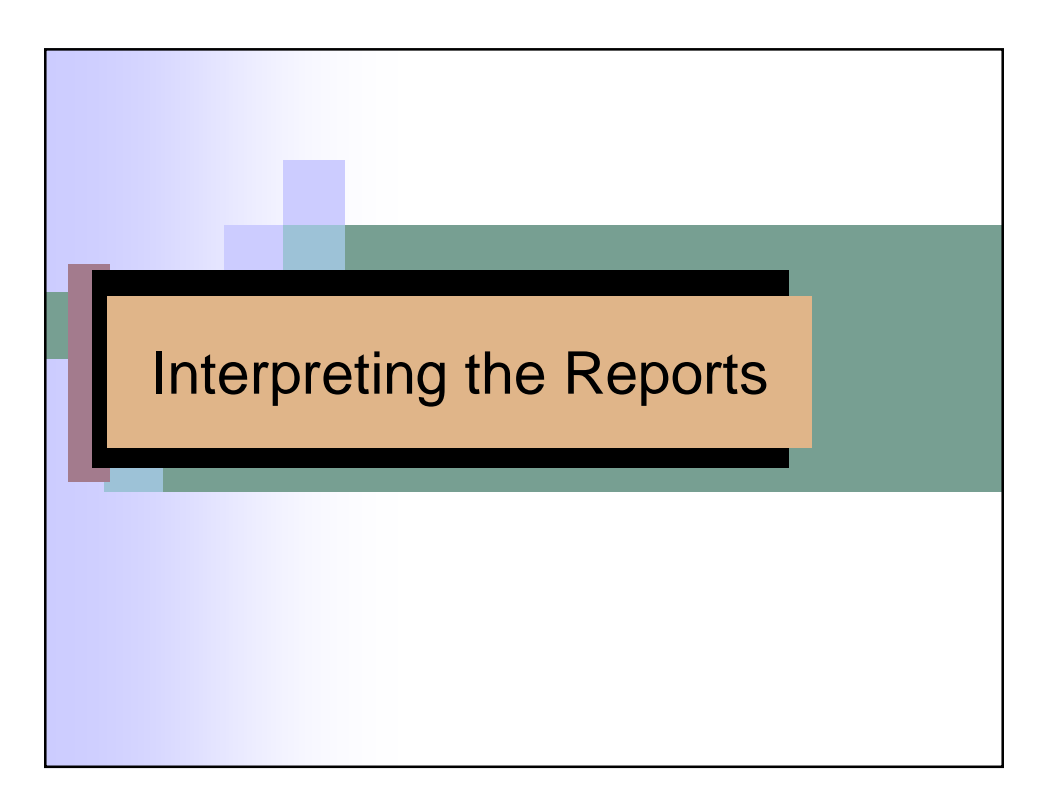

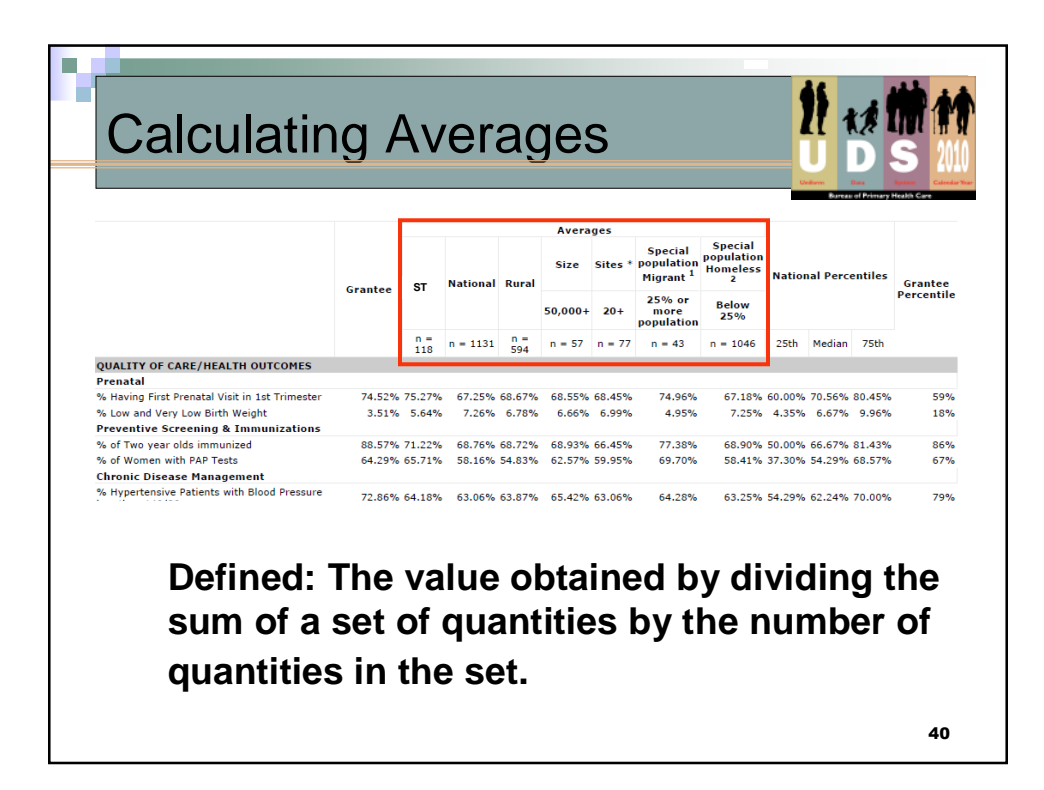

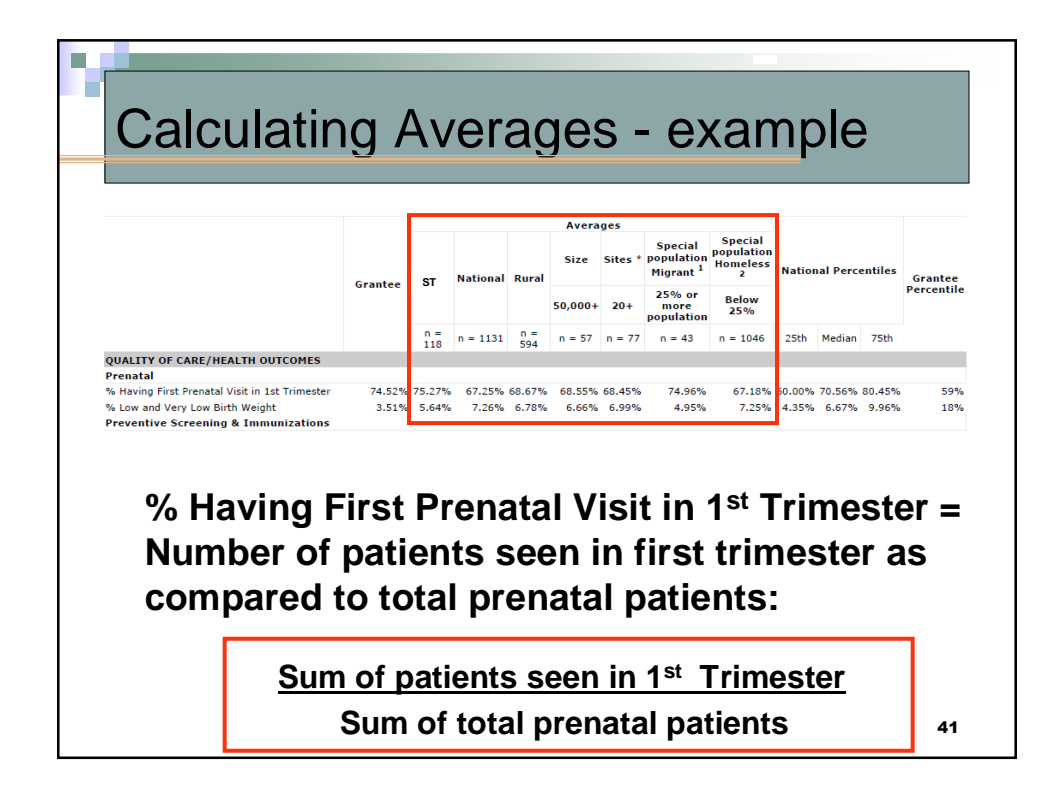

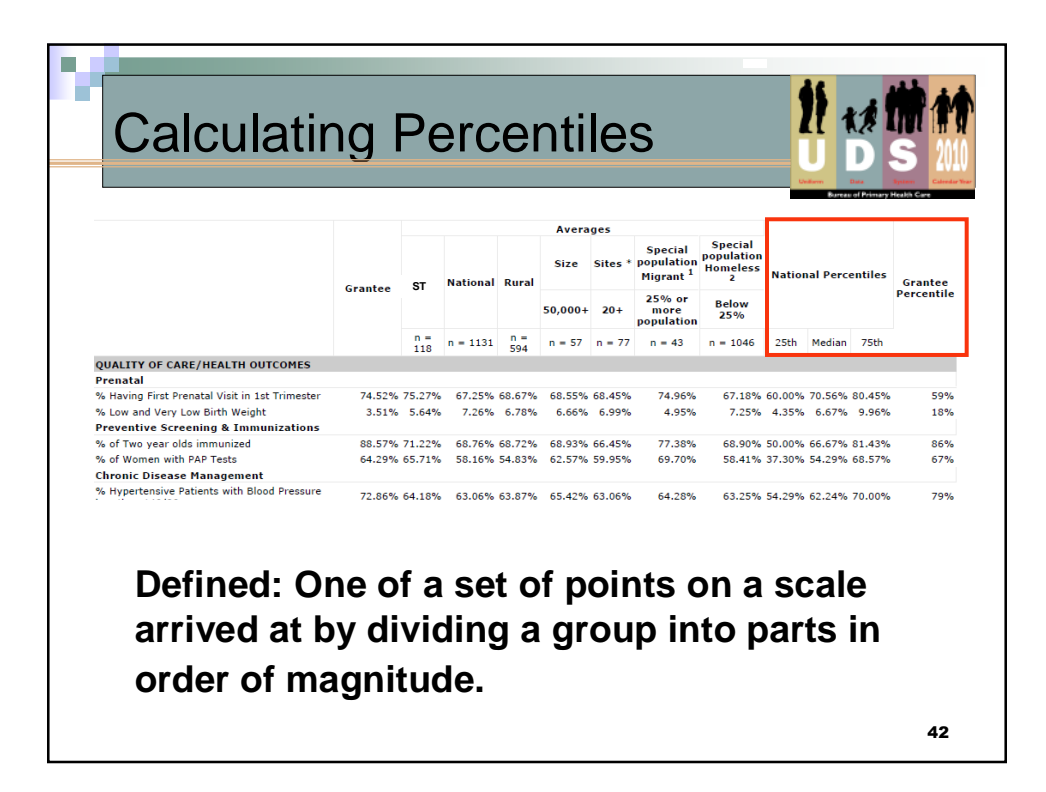

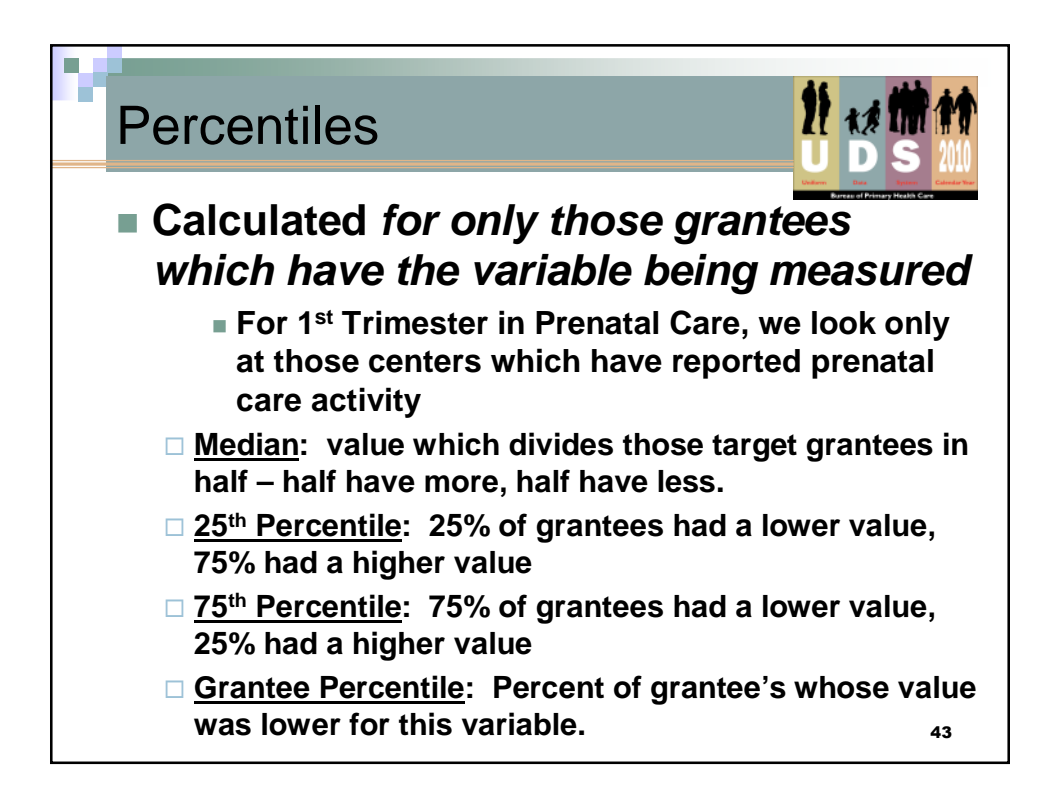

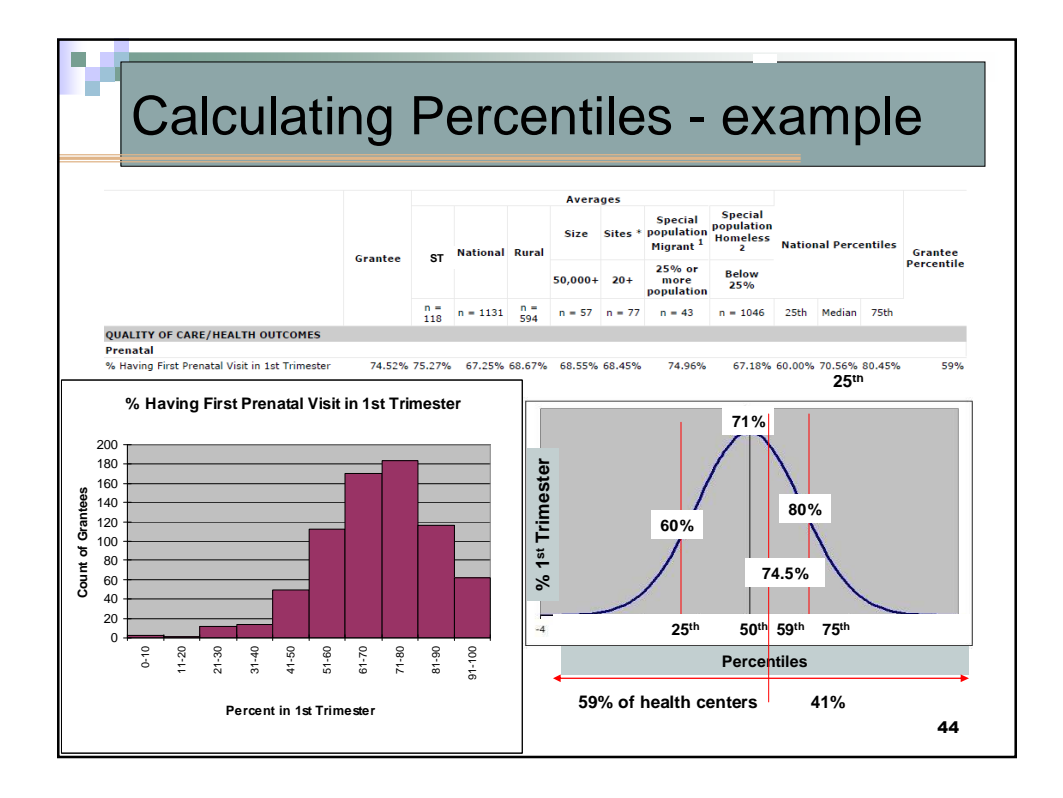

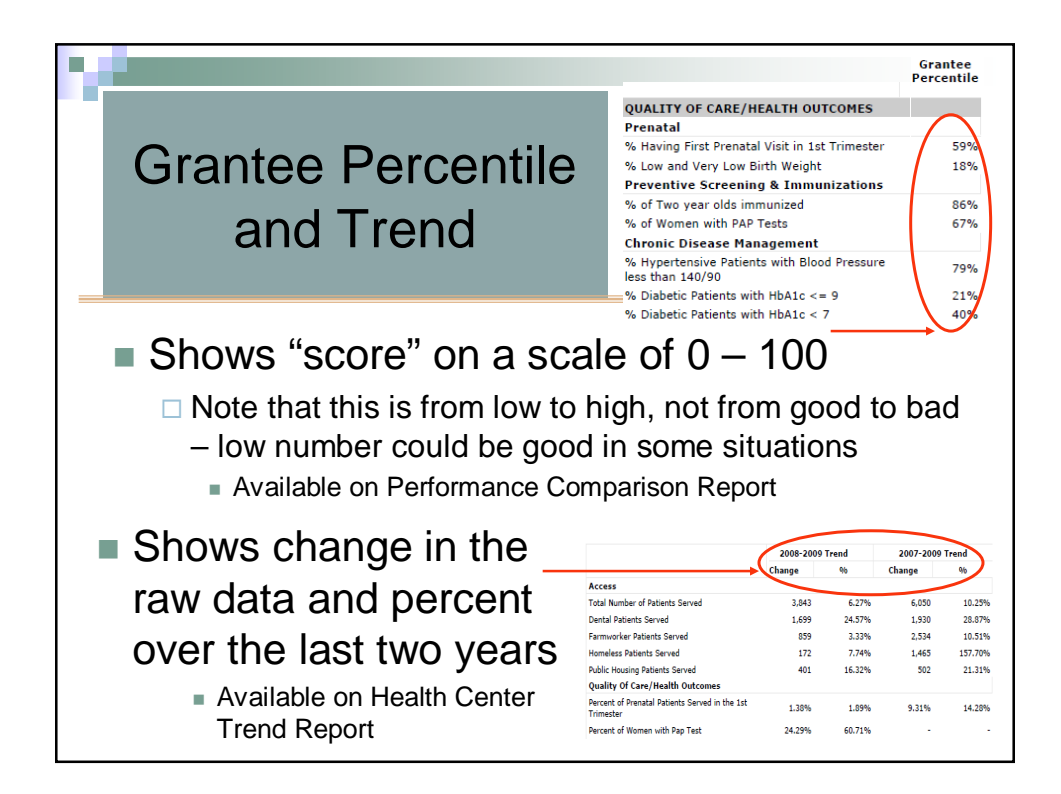

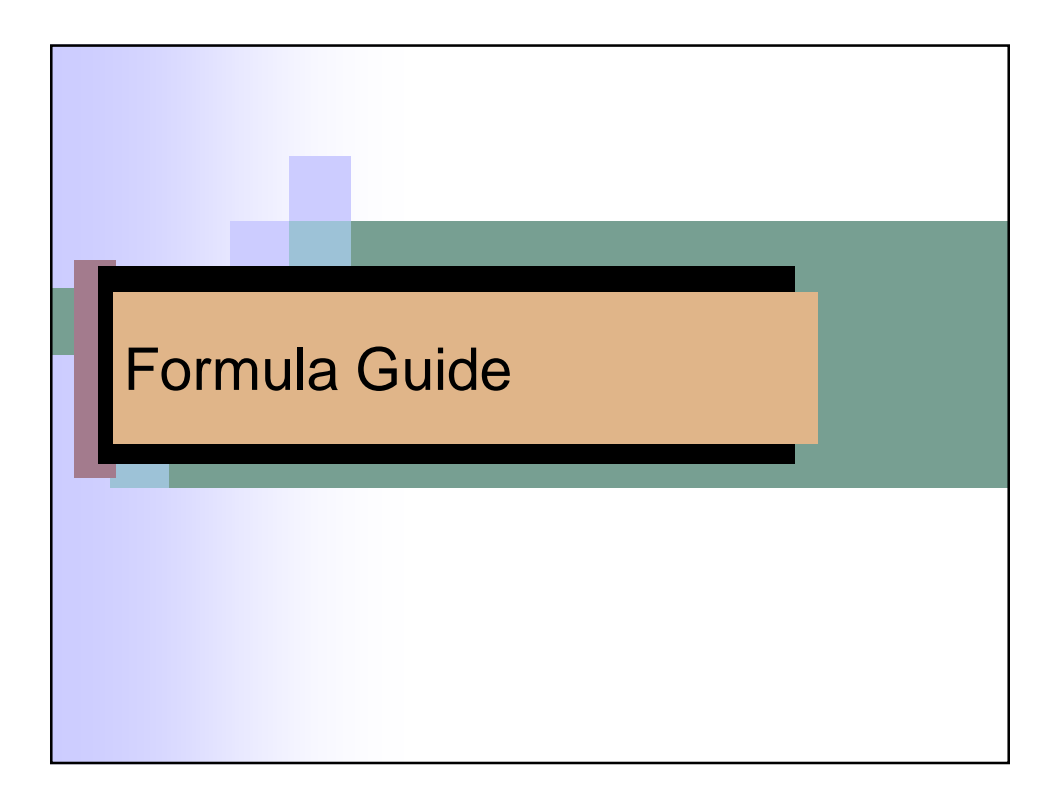

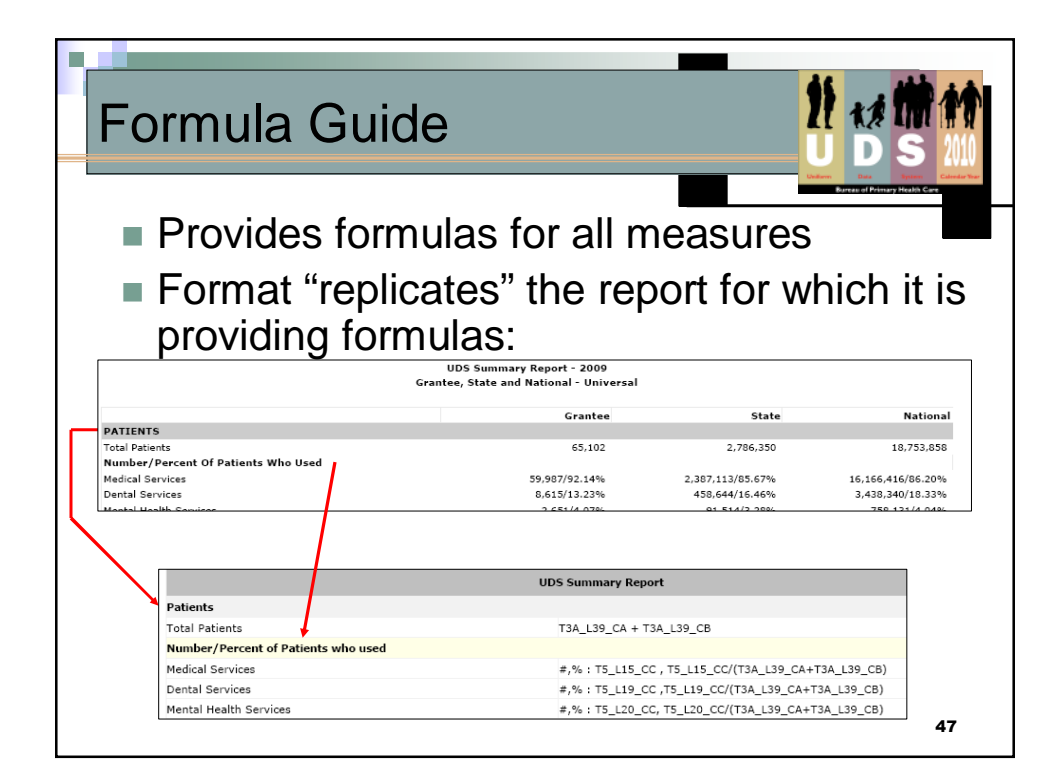

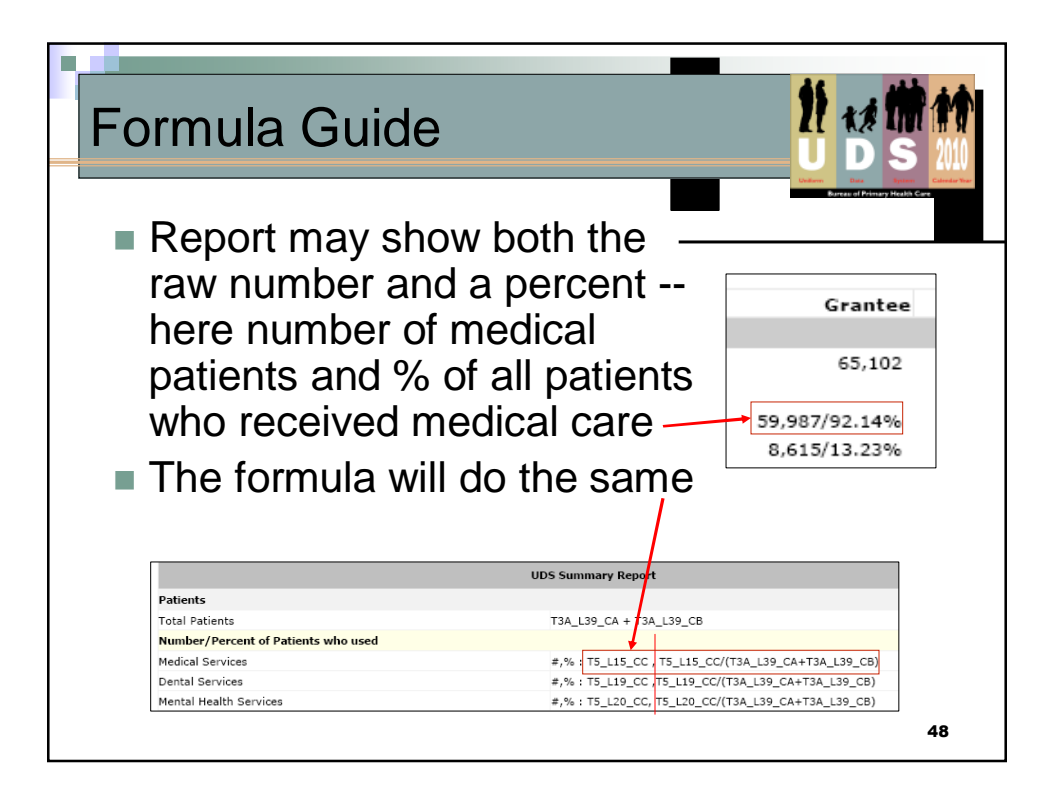

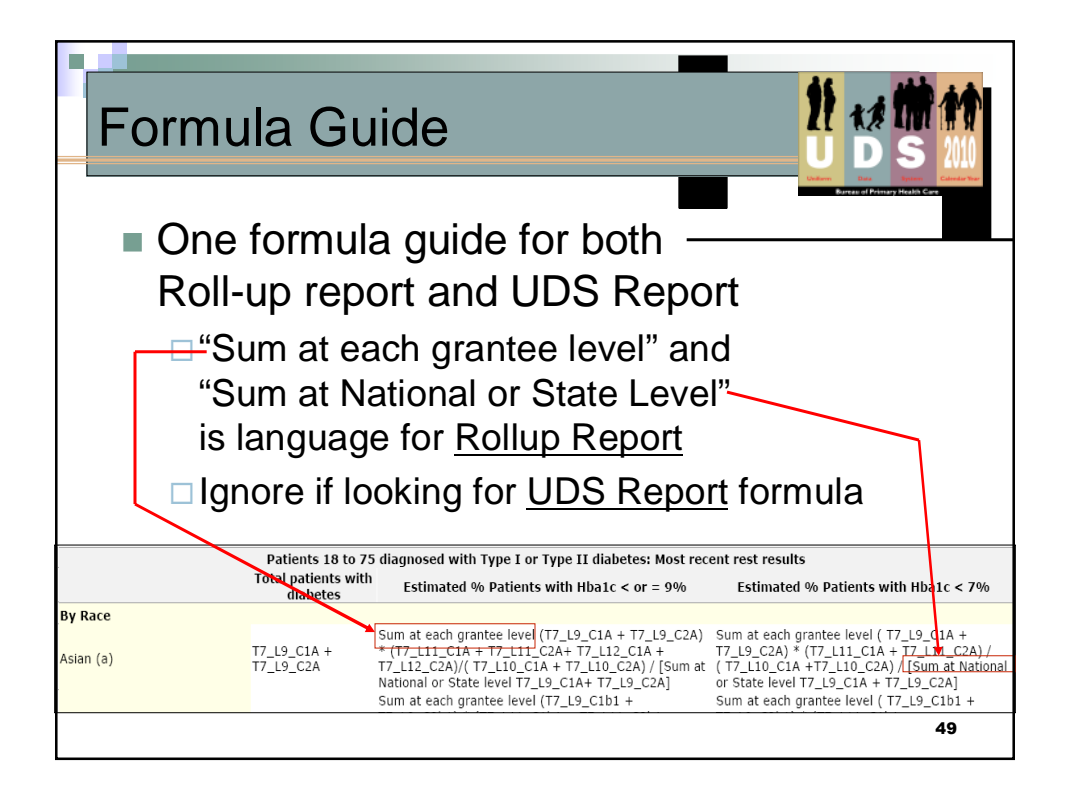

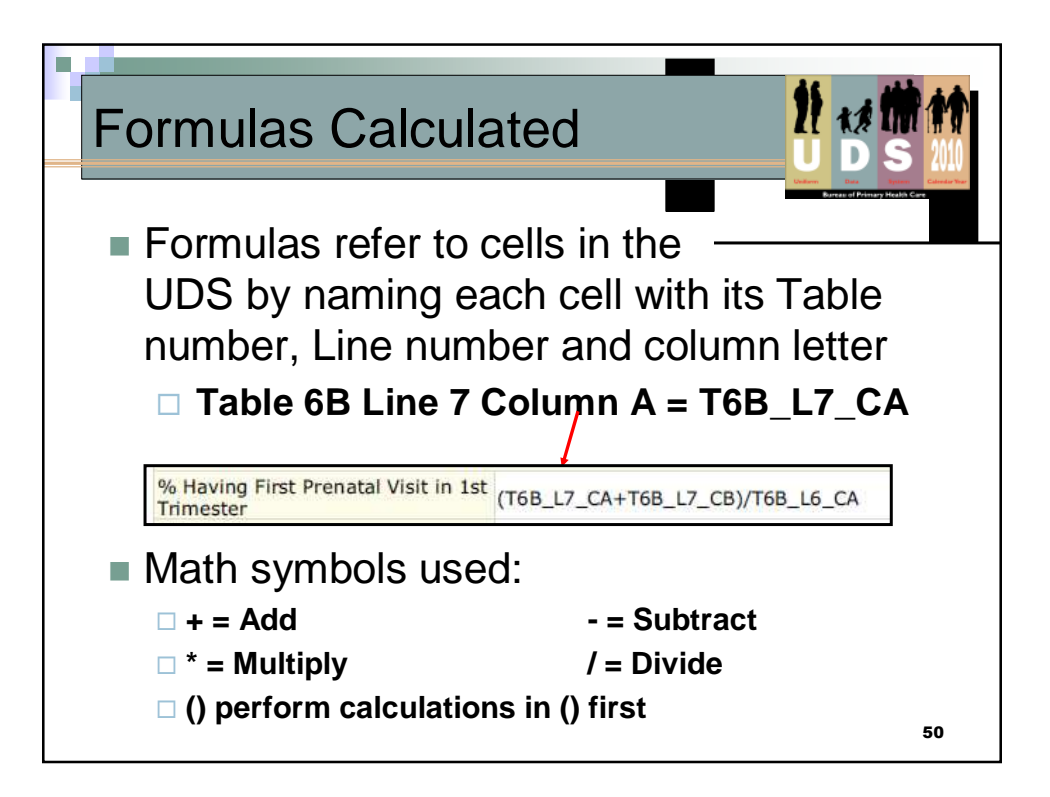

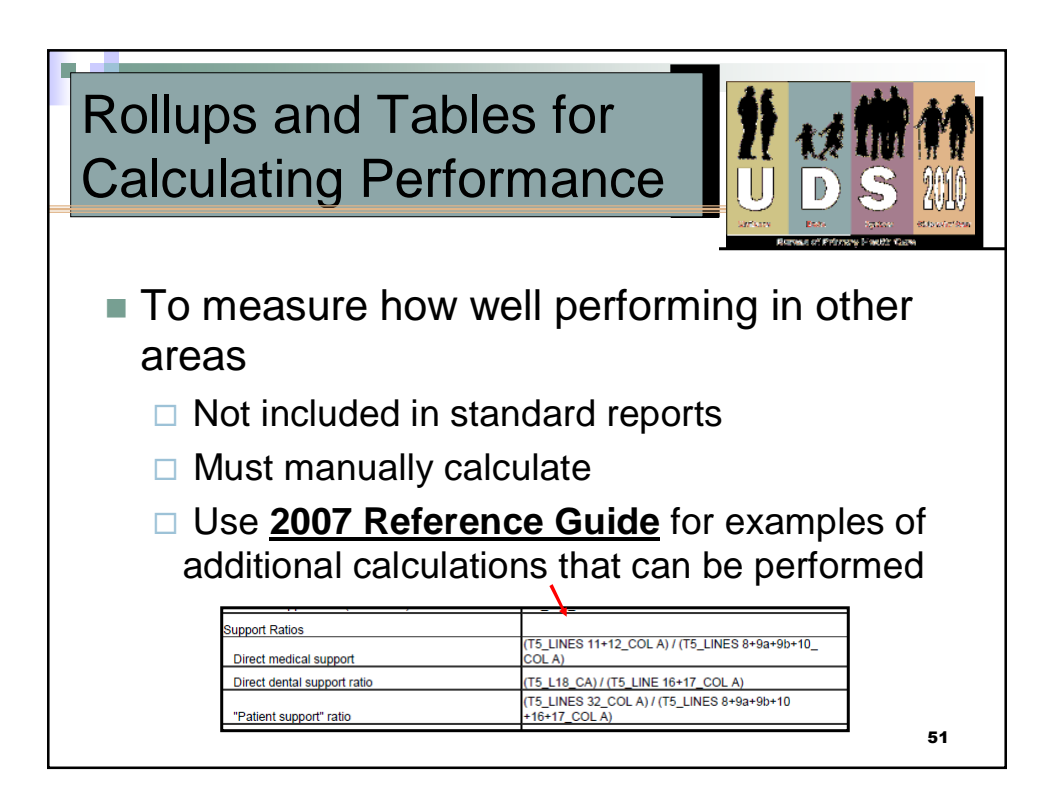

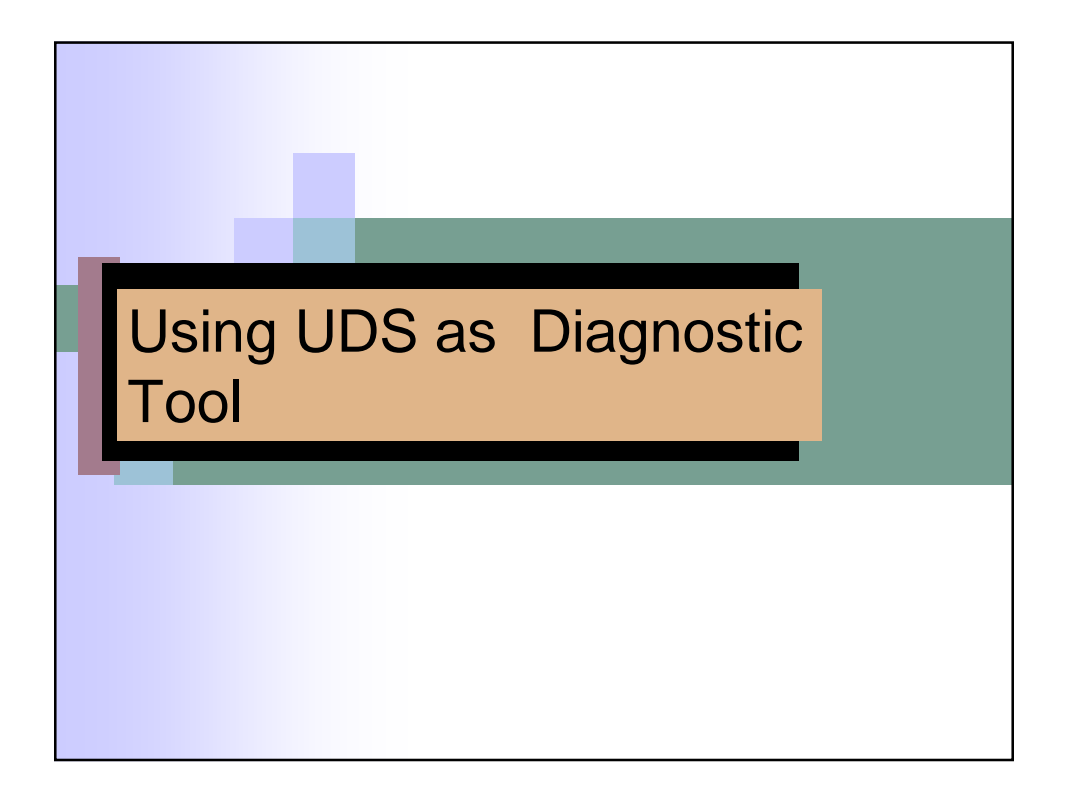

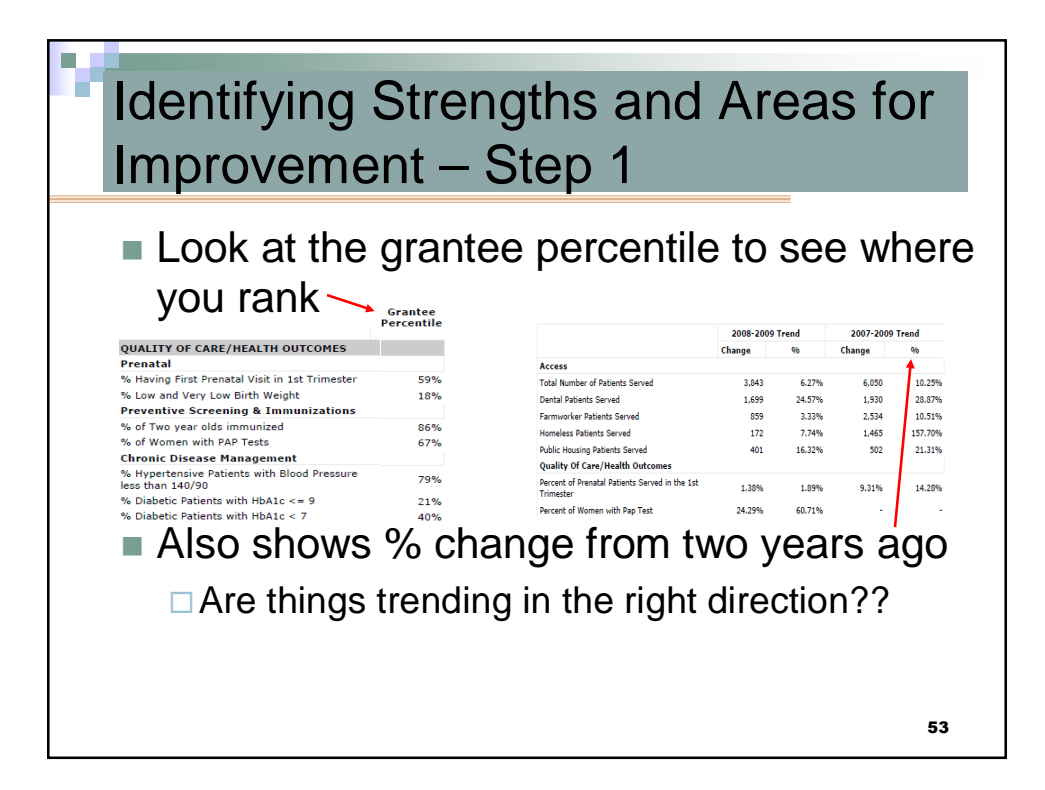

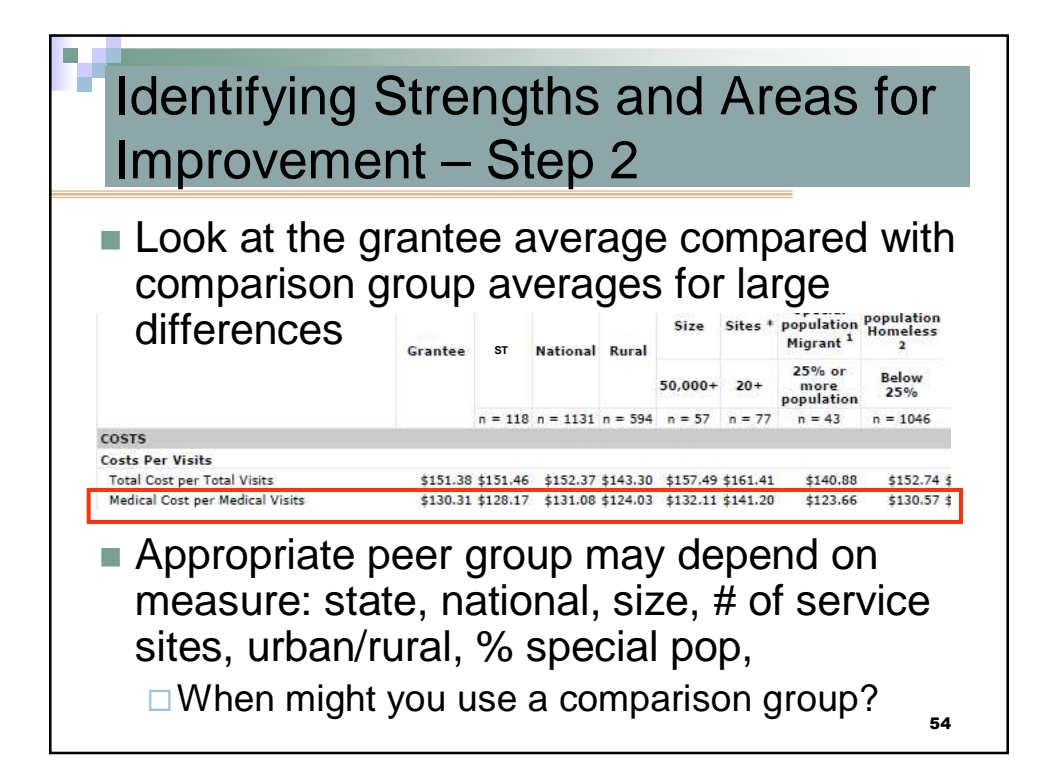

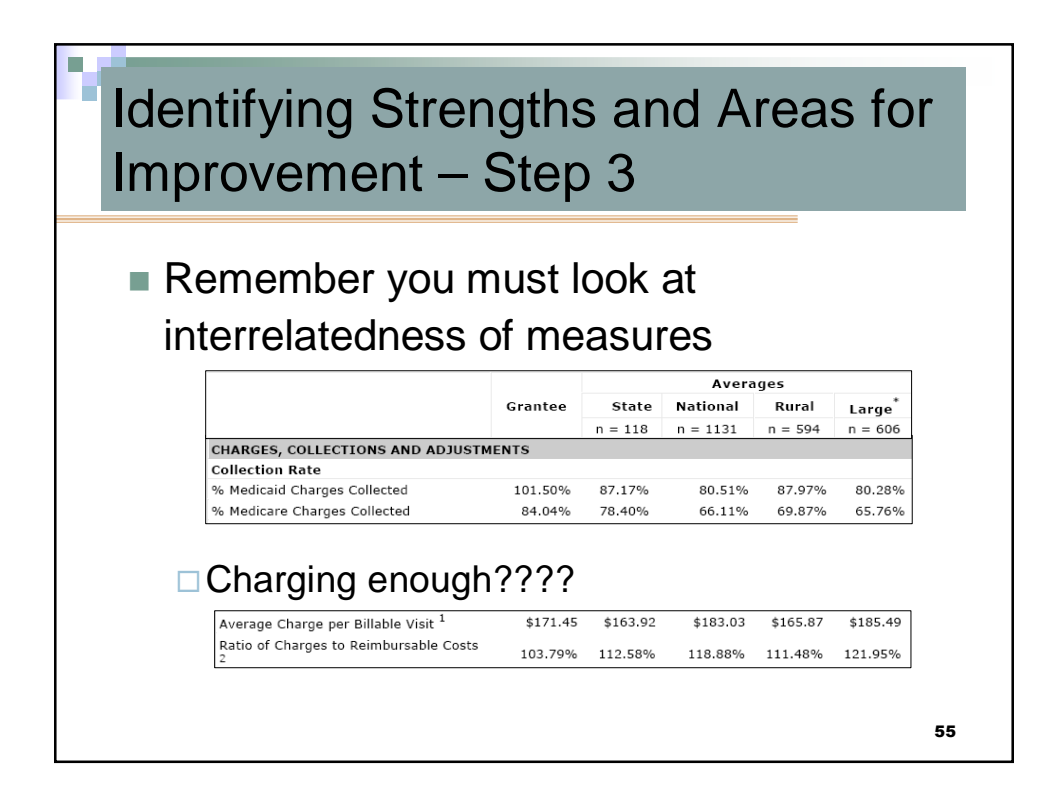

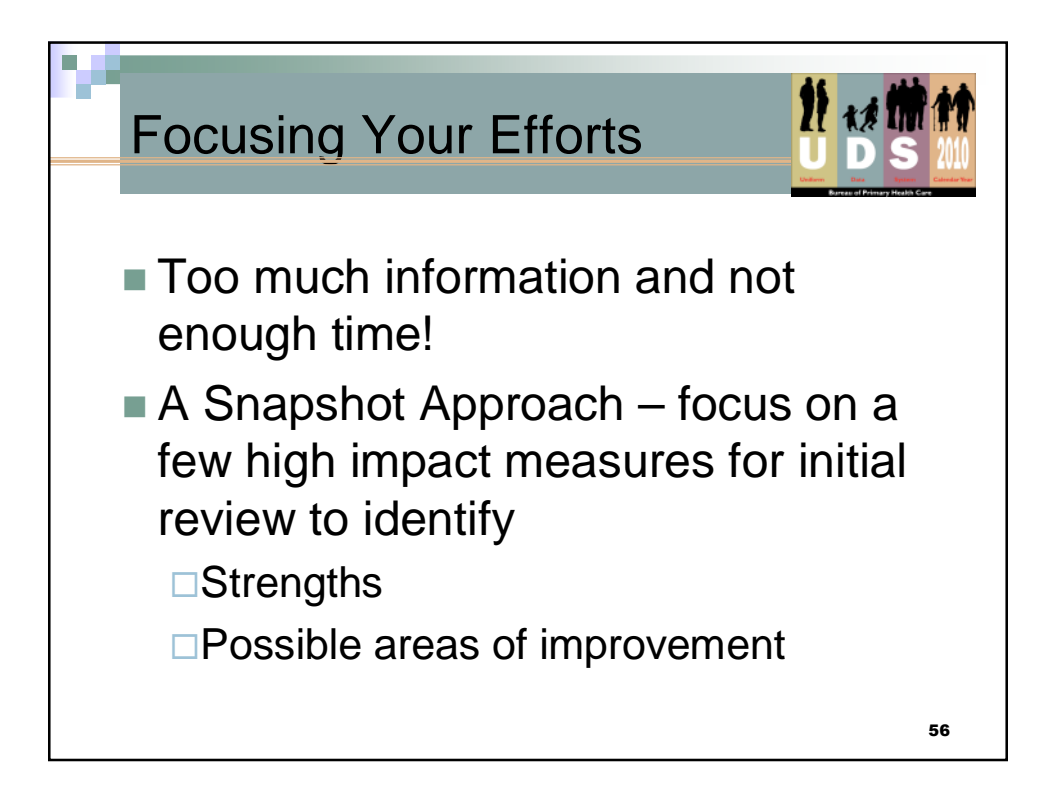

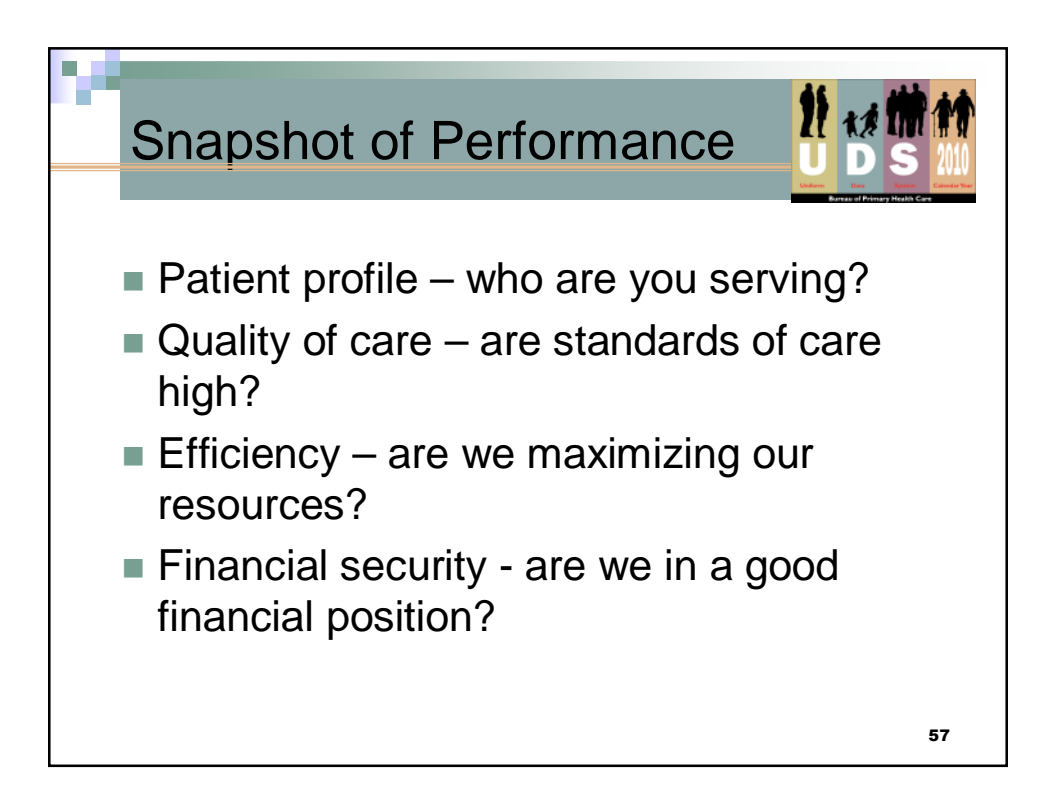

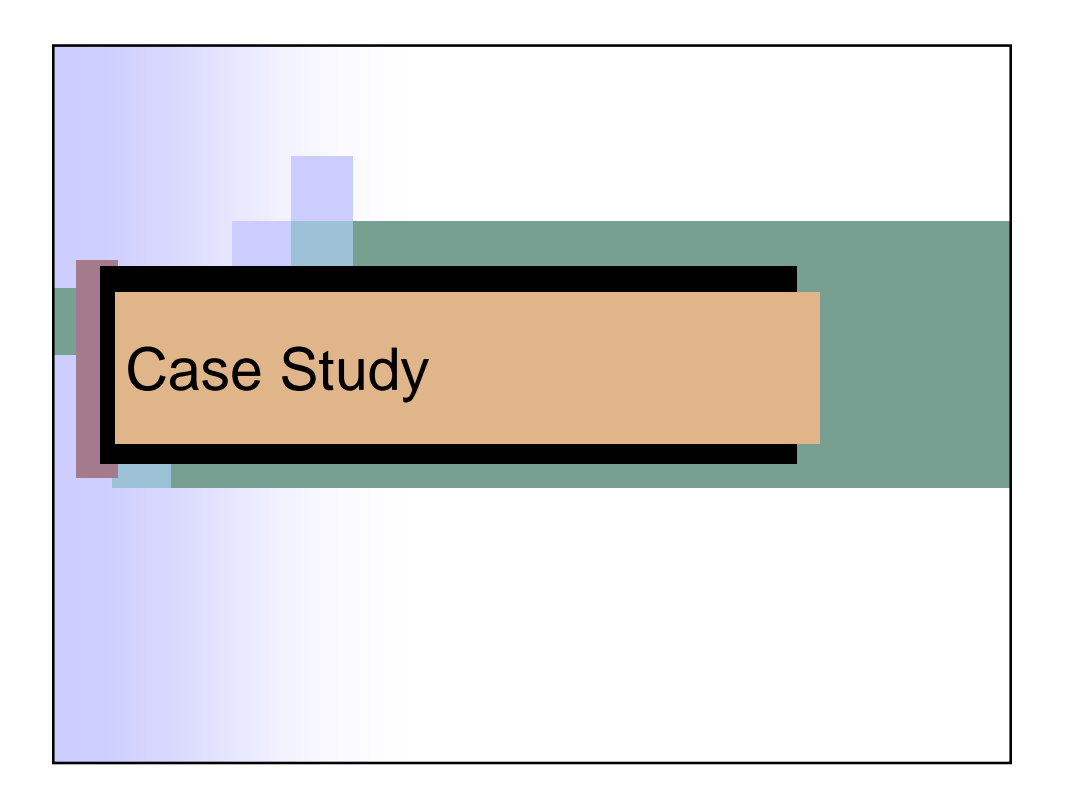

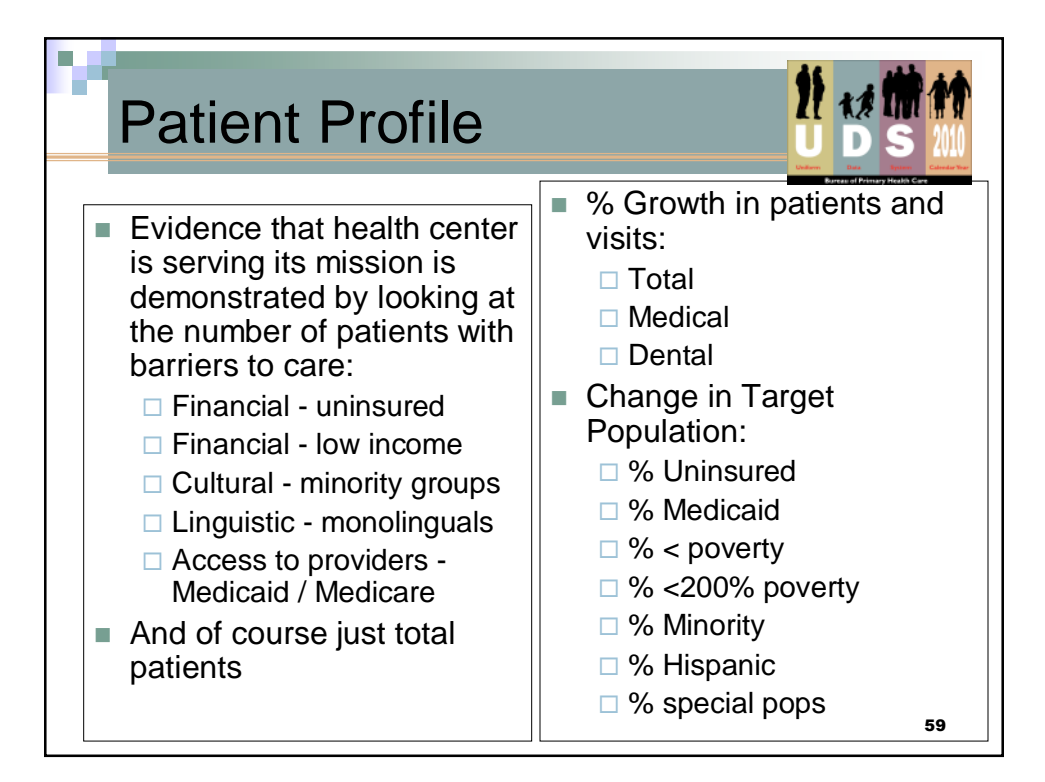

|                      |                                      |                | _          | _                         |                                |  |  |  |
|----------------------|--------------------------------------|----------------|------------|---------------------------|--------------------------------|--|--|--|
| Patie                | Patient Profile: Who are we serving? |                |            |                           |                                |  |  |  |
|                      |                                      |                |            |                           |                                |  |  |  |
| Profile              | Grantee                              | Trend<br>(∱/↓) | Percentile | National/State<br>Average | Positive or<br>Negative (+/-)? |  |  |  |
| Total                |                                      |                | NA         | NA                        |                                |  |  |  |
| Spec Pops            |                                      |                | NA         | NA                        |                                |  |  |  |
| Uninsured            |                                      |                |            |                           |                                |  |  |  |
| Private<br>Insurance |                                      |                |            |                           |                                |  |  |  |
| FPL <100%            |                                      |                |            |                           |                                |  |  |  |
| Minority             |                                      |                |            |                           |                                |  |  |  |
| Language             |                                      |                |            |                           |                                |  |  |  |
|                      |                                      |                |            |                           | 60                             |  |  |  |

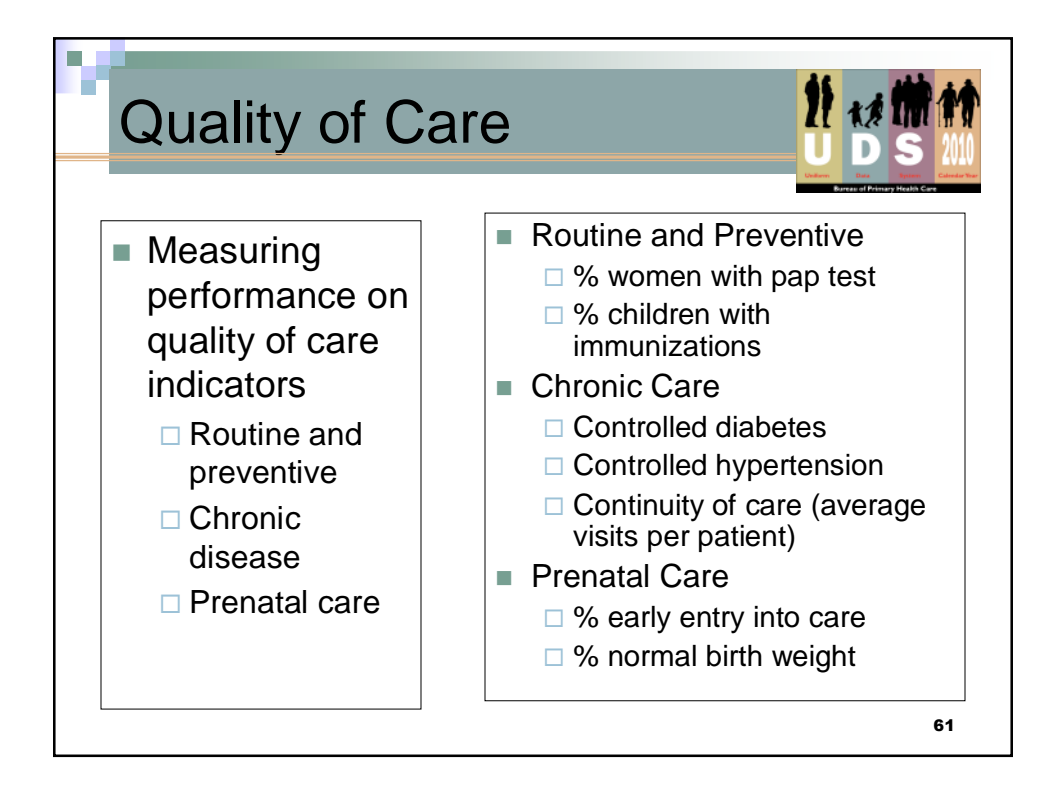

| Quality: Are standards high? |         |                |            |                           |                                |  |  |  |
|------------------------------|---------|----------------|------------|---------------------------|--------------------------------|--|--|--|
| Profile                      | Grantee | Trend<br>(∱/↓) | Percentile | National/State<br>Average | Positive or<br>Negative (+/-)? |  |  |  |
| 1 <sub>st</sub> Trimester    |         |                |            |                           |                                |  |  |  |
| Pap test                     |         |                |            |                           |                                |  |  |  |
| Immunizatio<br>n rates – 2yr |         |                |            |                           |                                |  |  |  |
| Low birth<br>weight          |         |                |            |                           |                                |  |  |  |
| Controlled diabetes          |         |                |            |                           |                                |  |  |  |
| Controlled hypertension      |         |                |            |                           |                                |  |  |  |
| Medical<br>Visits/Patient    |         |                |            |                           | 62                             |  |  |  |

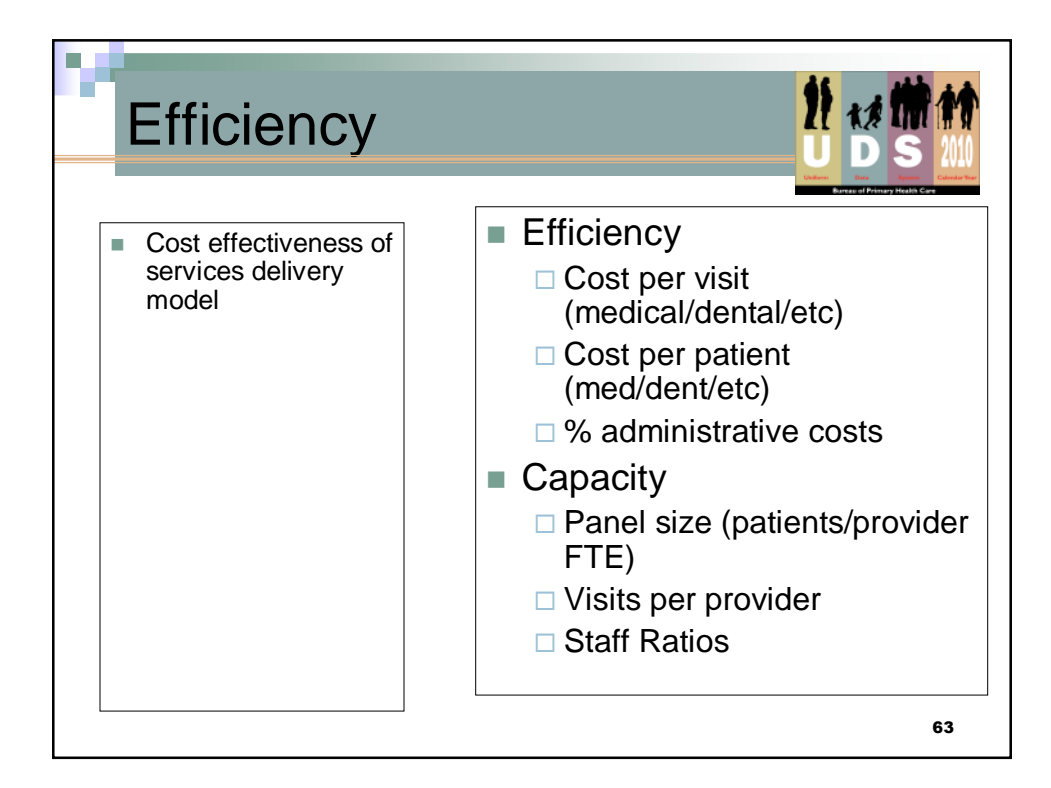

| Efficienc<br>maximiz     |         |                |            |                           |                                |
|--------------------------|---------|----------------|------------|---------------------------|--------------------------------|
| Profile                  | Grantee | Trend<br>(∱/↓) | Percentile | National/State<br>Average | Positive or<br>Negative (+/-)? |
| Visits/Physician         |         |                |            |                           |                                |
| Visits/Mid-Level         |         |                |            |                           |                                |
| Staffing Ratio           |         |                |            |                           |                                |
| Medical<br>Cost/Patient  |         |                |            |                           |                                |
| Medical<br>Cost/Visit    |         |                |            |                           |                                |
| % Administrative<br>Cost |         |                |            |                           |                                |
| Medical Panel            |         |                |            |                           |                                |
| Dental Panel             |         |                |            |                           | 64                             |

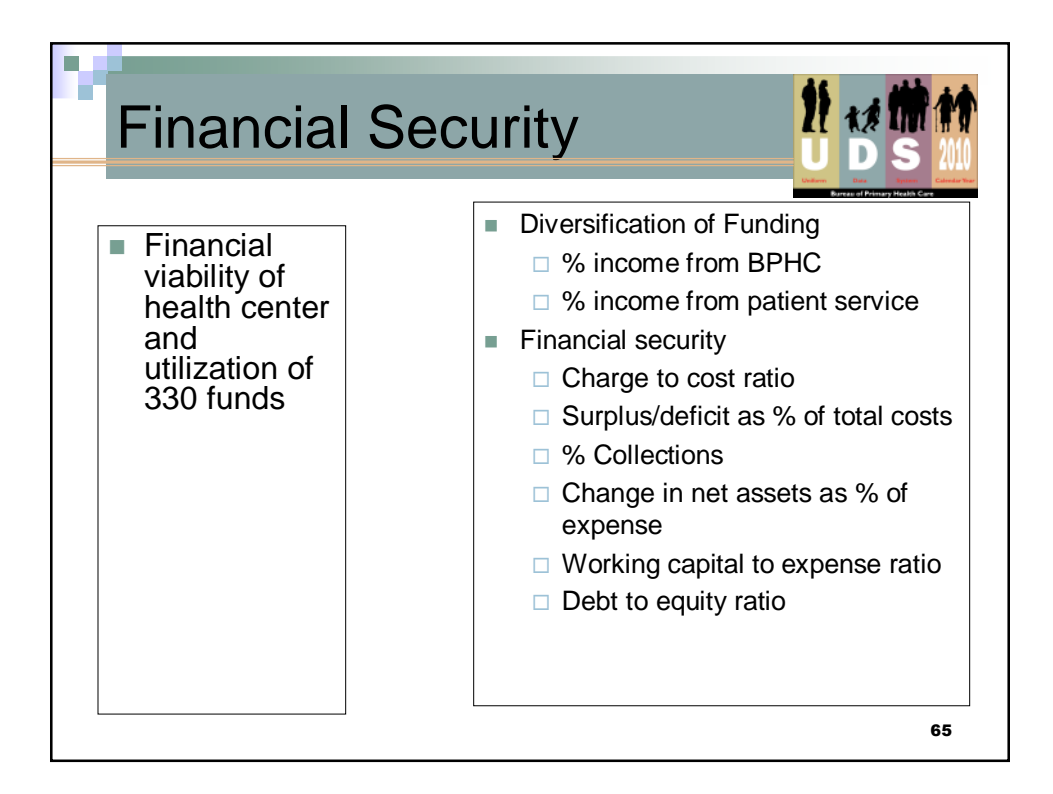

| Financial:           | Are v   | ve so                         | olvent     | ?                         |                                |
|----------------------|---------|-------------------------------|------------|---------------------------|--------------------------------|
| Profile              | Grantee | Trend $(\uparrow/\downarrow)$ | Percentile | National/State<br>Average | Positive or<br>Negative (+/-)? |
| % BPHC Income        |         |                               |            |                           |                                |
| % Patient<br>Revenue |         |                               |            |                           |                                |
| Charge to cost       |         |                               |            |                           |                                |
| Charge/ visit        |         |                               |            |                           |                                |
| Surplus?             |         |                               |            |                           |                                |
| % Collections        |         |                               |            |                           |                                |
| Financial Ratios     |         |                               |            |                           | NA                             |
|                      | ·       | ·                             | ·          |                           | 66                             |

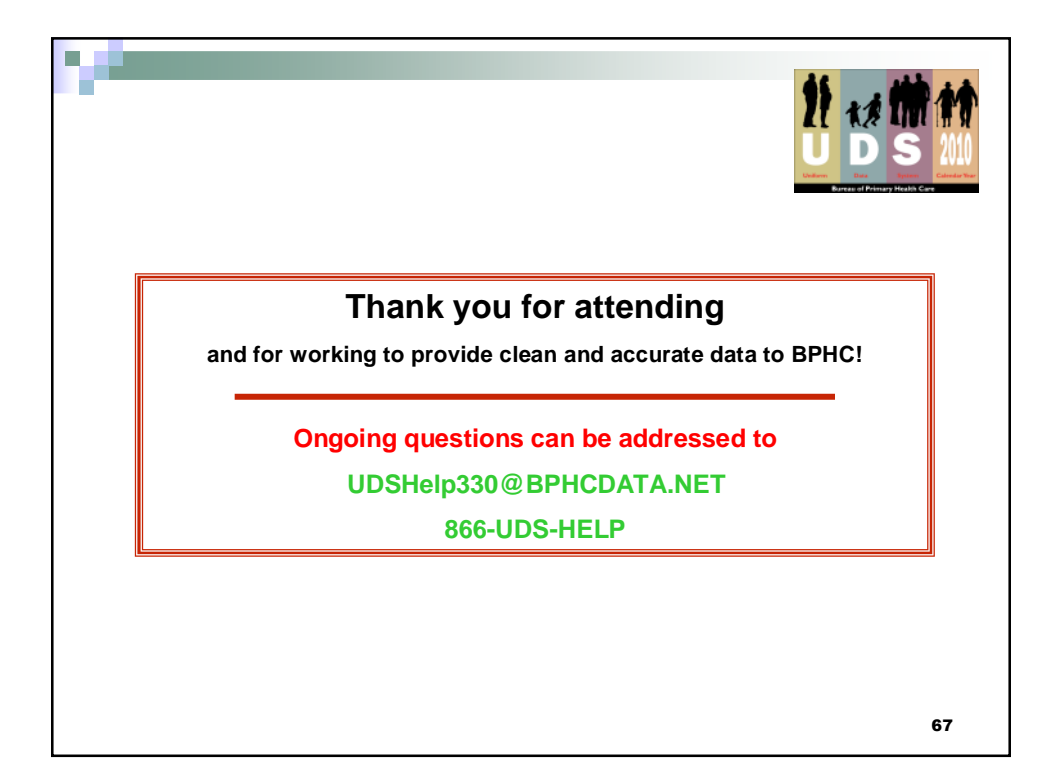